# GCX2 GNSS Receiver

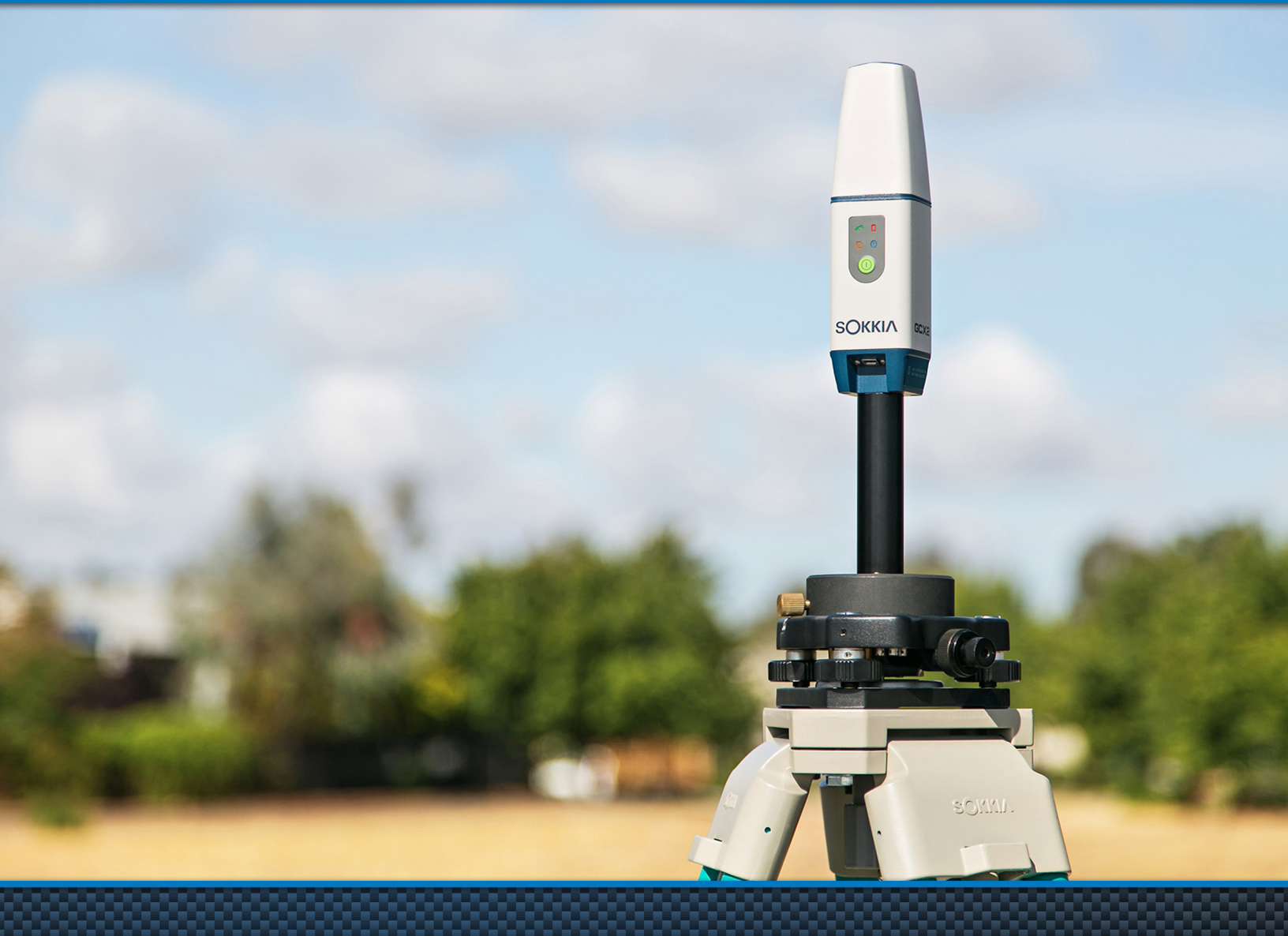

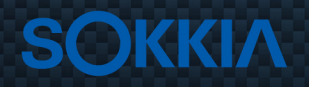

**Operator's Manual** 

## GCX2 GNSS Receiver Operator's Manual

Part Number 1005278-01 Rev A

©**Copyright Sokkia** March, 2015

All contents in this manual are copyrighted by Sokkia. All rights reserved.

# Table of Contents

| Preface iv                               |
|------------------------------------------|
| Terms and Conditions                     |
| Use                                      |
| Copyrights                               |
| Trademarks                               |
| Disclaimer of Warrantyiv                 |
| License Agreement                        |
| Confidentialityv                         |
| Website; Other Statementsv               |
| Safetyv                                  |
| Miscellaneous                            |
| Manual Conventions                       |
| Introduction                             |
| GCX2 Features                            |
| Unpacking Your Receiver Kit 2            |
| System Components                        |
| Technical Documents                      |
| Using Sokkia Software With Your Receiver |
| Getting Technical Support                |
| Website                                  |
| Getting Acquainted                       |
| Receiver Overview                        |
| GCX2 Receiver Overview                   |
| Cable and Adapters                       |
| Drivers                                  |
| Memory                                   |
| Internal Battery                         |
| Long-Range Bluetooth Technology          |
| USB Port Panel                           |
| Display Panel Operations                 |
| LED Icon Key                             |
| Power Button                             |
| Receiver Status LEDs                     |
| Tracking Status LED                      |
| Recording LED                            |
| Communication LED                        |
| Battery LED                              |
| Managing Power                           |

| Turning the Receiver ON/OFF                                            |    |
|------------------------------------------------------------------------|----|
| Using Internal and External Power Sources                              | 11 |
| Internal Battery                                                       | 11 |
| Charging the Battery                                                   | 12 |
| Power Accessories                                                      | 12 |
| Insufficient Power                                                     | 12 |
| Configuring the Receiver                                               | 13 |
| Before You Begin                                                       | 13 |
| Viewing Receiver Information                                           | 13 |
| Open the Receiver Info Window                                          | 13 |
| Loading New Firmware                                                   | 14 |
| Upload Firmware Files to the Receiver                                  | 14 |
| Option Authorization Files                                             |    |
| Checking the Receiver's OAF                                            |    |
| View Receiver Options Using SRU                                        |    |
| Loading an OAF                                                         |    |
| Load a New OAF                                                         |    |
| Resetting the Receiving (Clearing the NVRAM)                           | 20 |
| Clear NVRAM Using SRU                                                  | 20 |
| System Setup                                                           | 21 |
| Setting Up the Base Receiver                                           | 21 |
| Setting Up the Rover Receiver                                          | 22 |
| Measuring Antenna Height                                               | 23 |
| Obtain Accurate Antenna Height                                         | 23 |
| Collecting Data                                                        | 24 |
| Set Recording Parameters                                               |    |
| Log Rates                                                              | 24 |
| Record Data                                                            |    |
| Start/Stop Recording Using LED Display Panel or SRU                    |    |
| File Management                                                        | 25 |
| Download and Delete Files                                              | 25 |
| Troubleshooting                                                        |    |
| Check This First                                                       |    |
| Powering Problems                                                      |    |
| The following are some of the most commonly encountered power problems | 26 |
| Receiver Does Not Power Up                                             |    |
| Receiver Problems                                                      | 27 |
| No Connection to Computer or External Controller                       |    |
| Cable Specific Problems                                                | 27 |
| Generic Problems                                                       | 27 |
| No Long Term Lock on Satellites                                        |    |
| Too Few Satellites Tracked                                             |    |

| ۵J      |
|---------|
| g       |
|         |
| ወ       |
| 0       |
| f       |
| $\cap$  |
| · · ·   |
| ò       |
| ìon     |
| ont     |
| onte    |
| onter   |
| ontent  |
| ontents |

| No Code Differential and/or RTK Solutions Obtained                          |
|-----------------------------------------------------------------------------|
| Receiver Does Not Log Data                                                  |
| Bluetooth Problems                                                          |
| SRU Error Message: Can't Find Receiver                                      |
| No Available Devices Discovered                                             |
| Receiver Bluetooth Icon Visible, but Cannot Establish Connection            |
| Long-Range Problems                                                         |
| Long-Range Cannot Discover Base Receiver                                    |
| Cannot Establish Bluetooth Connection                                       |
| SRU Problems                                                                |
| SRU Cannot Connect to Receiver                                              |
| Cleaning and Storing the Receiver                                           |
| Getting Customer Support                                                    |
| Specifications                                                              |
| General Details                                                             |
| Safety Warnings                                                             |
| General Warnings                                                            |
| Battery Warnings                                                            |
| Receiver Warnings                                                           |
| Usage Warnings                                                              |
| Regulatory                                                                  |
| FCC Compliance                                                              |
| Industry Canada Compliance                                                  |
| Community of Europe Compliance                                              |
| European Community Declaration of Conformity with R&TTE Directive 1999/5/EC |
| Declaration of Conformity (R&TTE Directive 1999/5/EC)                       |
| WEEE Directive                                                              |
| Bluetooth Transmission Statements/Compliance                                |
| Korean KC-RF Compliance                                                     |
| Japan Radio Law and Telecommunications Business Law Compliance              |
| Bluetooth Module Compliance                                                 |
| Warranty                                                                    |

Thank you for purchasing this Sokkia product. The materials available in this Manual (the "Manual") have been prepared by Topcon Positioning Systems, Inc. ("TPS") for owners of Sokkia products, and are designed to assist owners with the use of the receiver and its use is subject to these terms and conditions (the "Terms and Conditions").

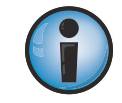

Please read the terms and conditions carefully.

#### **Terms and Conditions**

#### Use

This product is designed to be used by a professional. The user should have a good knowledge of the safe use of the product and implement the types of safety procedures recommended by the local government protection agency for both private use and commercial job sites.

## Copyrights

All information contained in this Manual is the intellectual property of, and copyrighted material of TPS. All rights are reserved. Do not use, access, copy, store, display, create derivative works of, sell, modify, publish, distribute, or allow any third party access to, any graphics, content, information or data in this Manual without TPS' express written consent and may only use such information for the care and operation of the receiver. The information and data in this Manual are a valuable asset of TPS and are developed by the expenditure of considerable work, time and money, and are the result of original selection, coordination and arrangement by TPS.

## Trademarks

MAGNET<sup>®</sup>, Sokkia<sup>®</sup>, and Topcon<sup>®</sup> are trademarks or registered trademarks of the Topcon group of companies.

Windows® is a registered trademark of Microsoft Corporation. The Bluetooth<sup>®</sup> word mark and logos are owned by Bluetooth SIG, Inc. and any use of such marks by Topcon Positioning Systems, Inc. is used under license. Other product and company names mentioned herein may be trademarks of their respective owners.

## **Disclaimer of Warranty**

EXCEPT FOR ANY WARRANTIES IN AN APPENDIX OR A WARRANTY CARD ACCOMPANYING THE PRODUCT, THIS MANUAL AND THE RECEIVER ARE PROVIDED "AS-IS." THERE ARE NO OTHER WARRANTIES. TPS DISCLAIMS ANY IMPLIED WARRANTY OF MERCHANTABILITY OR FITNESS FOR ANY PARTICULAR USE OR PURPOSE. TPS AND ITS DISTRIBUTORS SHALL NOT BE LIABLE FOR TECHNICAL OR EDITORIAL ERRORS OR OMISSIONS CONTAINED HEREIN; NOR FOR INCIDENTAL OR CONSEQUENTIAL DAMAGES RESULTING FROM THE FURNISHING, PERFORMANCE OR USE OF THIS MATERIAL OR THE RECEIVER. SUCH DISCLAIMED DAMAGES INCLUDE BUT ARE NOT LIMITED TO LOSS OF TIME, LOSS OR DESTRUCTION OF DATA, LOSS OF PROFIT, SAVINGS OR REVENUE, OR LOSS OF THE PRODUCT'S USE. IN ADDITION TPS IS NOT RESPONSIBLE OR LIABLE FOR DAMAGES OR COSTS INCURRED IN CONNECTION WITH OBTAINING SUBSTITUTE PRODUCTS OR SOFTWARE, CLAIMS BY OTHERS, INCONVENIENCE, OR ANY OTHER COSTS. IN ANY EVENT, TPS SHALL HAVE NO LIABILITY FOR DAMAGES OR OTHERWISE TO YOU OR ANY OTHER PERSON OR ENTITY IN EXCESS OF THE PURCHASE PRICE FOR THE RECEIVER.

## **License Agreement**

Use of any computer programs or software supplied by TPS/Sokkia or downloaded from a Sokkia website (the "Software") in connection with the receiver constitutes acceptance of these Terms and Conditions in this Manual and an agreement to abide by these Terms and Conditions. The user is granted a personal, non-exclusive, non-transferable license to use such Software under the terms stated herein and in any case only with a single receiver or single computer. You may not assign or transfer the Software or this license without the express written consent of TPS. This license is effective until terminated. You may terminate the license at any time by destroying the Software and Manual. TPS may terminate the license if you fail to comply with any of the Terms or Conditions. You agree to destroy the Software and manual upon termination of the use of the receiver. All ownership, copyright and other intellectual property rights in and to the Software belong to TPS. If these license terms are not acceptable, return any unused software and manual.

## Confidentiality

This Manual, its contents and the Software (collectively, the "Confidential Information") are the confidential and proprietary information of TPS. You agree to treat TPS' Confidential Information with a degree of care no less stringent that the degree of care you would use in safeguarding your own most valuable trade secrets. Nothing in this paragraph shall restrict you from disclosing Confidential Information to your employees as may be necessary or appropriate to operate or care for the receiver. Such employees must also keep the Confidentiality Information confidential. In the event you become legally compelled to disclose any of the Confidential Information, you shall give TPS immediate notice so that it may seek a protective order or other appropriate remedy.

#### Website; Other Statements

No statement contained at the TPS and Sokkia websites (or any other website) or in any other advertisements or TPS literature or made by an employee or independent contractor of TPS modifies these Terms and Conditions (including the Software license, warranty and limitation of liability).

## Safety

Improper use of the receiver can lead to injury to persons or property and/or malfunction of the product. The receiver should only be repaired by authorized TPS warranty service centers. Users should review and heed the safety warnings in an Appendix.

#### Miscellaneous

The above Terms and Conditions may be amended, modified, superseded, or canceled, at any time by TPS. The above Terms and Conditions will be governed by, and construed in accordance with, the laws of the State of California, without reference to conflict of laws.

#### **Manual Conventions**

| Convention | Description                                  | Example                                          |
|------------|----------------------------------------------|--------------------------------------------------|
| Bold       | Menu, or drop-down menu selection            | File ▶ Exit (Click the File menu and click Exit) |
| Bold       | Name of a dialog box or screen               | From the <b>Connection</b> screen                |
| Bold       | Button or key commands                       | Click <b>Finish</b> .                            |
| Mono       | User supplied text or variable               | Type guest, and click Enter.                     |
| Italic     | Reference to another manual or help document | Refer to the Sokkia Reference Manual.            |

This manual uses the following conventions:

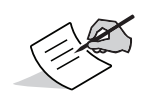

Further information to note about system configuration, maintenance, or setup.

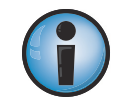

Supplementary information that can have an adverse affect on system operation, system performance, data integrity, measurements, or personal safety.

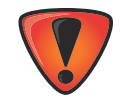

Notification that an action has the potential to result in system damage, loss of data, loss of warranty, or personal injury.

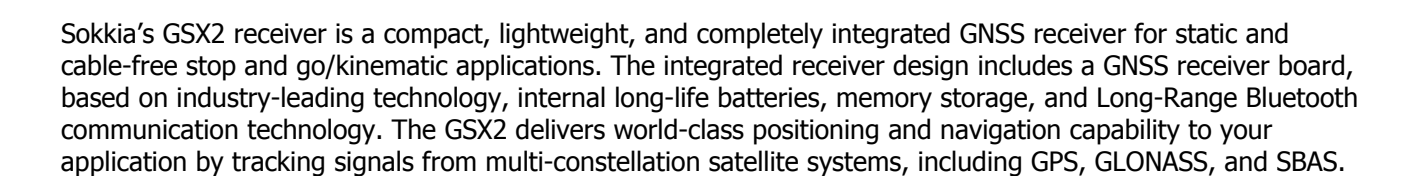

Introduction

The GCX2 includes Sokkia's exclusive Long-Range Bluetooth Technology<sup>®</sup>, which provides the perfect solution for short range job sites that require RTK communication. The GCX2 can be paired with a cellular-enabled data collector to receive corrections from an NTRIP Caster for rover operation. This setup can also be used with MAGNET Relay for a cost effective RTK base solution over long distances. The MAGNET Relay configuration enables you to operate up to ten GCX2 rovers with a single GCX2 base.

The GCX2 offers complete IP67 protection against dust and water ingress, in addition to superior vibration and shock resistance. The Sokkia communication interface enables you to quickly integrate Sokkia's premium GNSS performance within new systems and quickly deliver world-class positioning and navigation support to your applications.

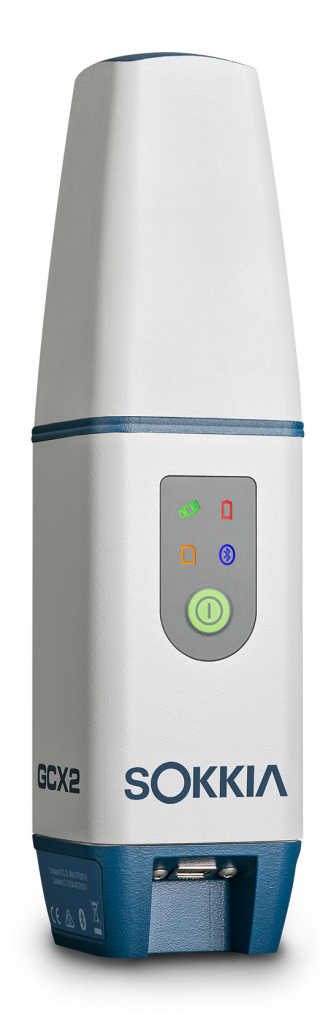

Figure 1: GCX2 Receiver

#### **GCX2** Features

The GCX2 receiver's advanced design eliminates the need for cables during operation, allowing for a simplified setup and less parts to keep track of. The GCX2 receiver features the following:

- Compact, lightweight, and rugged design
- A premier multi-constellation GNSS board featuring industry leading technology
- Integrated multi-channel Long-Range Bluetooth technology
- Internal memory for data storage
- One internal battery, providing all day operation under normal operating conditions
- A highly visible display panel with single-button operation
- One USB port for communications and power

You can configure the GCX2 receiver in a variety of ways, depending on your project requirements. Typically, the receiver supports the following operation modes.

- Static/post-processing data collection
- Job site RTK using Long-Range Bluetooth technology
- Network Rover for DGPS and RTK operation
- MAGNET Relay operation
- SBAS-enabled operation

#### **Unpacking Your Receiver Kit**

This section describes the documentation, standard kit components, and accessories (depending on your purchase) that accompany your receiver. When you unpack your receiver kit, verify you received the items listed in this section. Make sure the items do not appear damaged from shipment. If any of the items are missing or damaged, contact your Sokkia dealer or Sokkia technical support. See "Getting Technical Support" on page 3.

- Receiver components are shown in Figure 2.
- Receiver documentation is listed in "Technical Documents" on page 3.

#### **System Components**

The items shown in Figure 2 are shipped with your receiver.

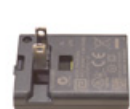

Power Charger

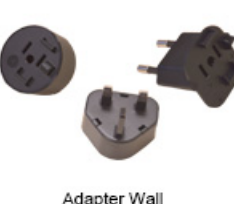

Folding Clip Kit

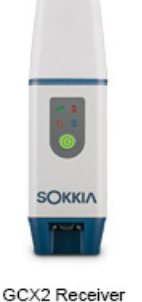

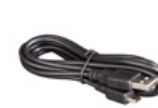

USB Cable

- A

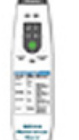

GCX2 LED Card

#### Figure 2: System Components

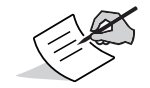

Utility software for the GCX2 receiver may be downloaded from the Sokkia support website: <u>http://www.sokkiasupport.com/</u>.

#### **Technical Documents**

The *GCX2 Operator's Manual* is designed to help you set up and use your new receiver quickly and efficiently. You can download a digital copy of the *GCX2 Operator's Manual* from the Sokkia support website: <u>http://www.sokkiasupport.com</u>

- GCX2 Operator's Manual An on-screen help document that contains detailed information on how to use your new receiver.
- Sokkia Receiver Utility (SRU) Reference Guide An on-screen help document that contains detailed information on how to use the SRU software. See "Using Sokkia Software With Your Receiver".
- GCX2 LED Card Included in the package, describes the functions of the LEDs.

#### **Using Sokkia Software With Your Receiver**

Use the GCX2 receiver in conjunction with the Sokkia Receiver Utility (SRU) and MAGNET Field<sup>™</sup> applications for a cable-free positioning solution. Using Sokkia software, you can configure the receiver and other external devices, manage files, collect data, and perform survey and construction work flows.

The Sokkia Receiver Utility (SRU) is a hardware configuration software utility for receivers and peripheral devices. You can install it on desktop computers and data controllers. You can download the SRU software and manual from the Sokkia support website: <u>http://www.sokkiasupport.com</u>.

SRU Help is also embedded in the software.

Sokkia's MAGNET<sup>®</sup> Field software for data controllers provides real-time communication, cloud storage, data collection and exchange, and field solutions, such as topo, staking, roads, calculations, and more.

MAGNET<sup>®</sup> Relay is a GNSS correction service hosted by the MAGNET<sup>®</sup> Solution. With a subscription to MAGNET Relay, you can connect the GCX2 Cellular receiver to the Relay service (via cellular-enabled data collector) and use it as a Base for up to 10 Rovers.

Contact your Sokkia dealer for more information about the Sokkia software described above.

#### **Getting Technical Support**

Before contacting a Sokkia customer representative about any problems with the receiver, see "Troubleshooting" on page 26.

For technical support, contact your local Sokkia dealer or visit <u>http://www.sokkiasupport.com</u>.

When contacting Sokkia for technical assistance, provide the following information for better and faster service.

- 1. A description of the following:
  - a. Field operation that was being performed when the problem occurred.
  - b. Details of the unexpected behavior, symptoms, and any error messages that precede or follow the problem.
  - c. Problem occurrence frequency or patterns
- 2. Receiver information and configuration settings. For receiver information, click **Information in SRU**, select **Save to File**, enter a file name, and save it to the computer.
- 3. Specifications of mobile devices and computers used in the field or office exhibiting the problem. These specifications should include model information, version number, operating system information, memory and storage capacity, etc.
- 4. Information about the system software, including the version number and steps to reproduce the problem.
- 5. A description of the field environment and/or observation conditions when the problem occurred.

#### Website

The Sokkia website provides current information about Sokkia's line of products. The support area of the website provides access to Sokkia field and office software, manuals, frequently asked questions, and so forth. To access the Sokkia website, visit www.sokkia.com.

The GCX2 receiver enclosure is fully sealed and incorporates the GNSS receiver board, Precision Orbital satelite tracking technology antenna, battery, memory storage, and Sokkia's Long-Range Bluetooth Technology<sup>®</sup>.

#### **Receiver Overview**

The GCX2 receiver enclosure is fully sealed and incorporates the GNSS receiver board, innovative POST<sup>™</sup> (Precision Orbital Satellite Technology) antenna element, integrated battery, internal memory storage, and Sokkia's Long-Range Bluetooth Technology<sup>®</sup>.

The upper portion of the receiver contains GNSS and antennas for Long-Range Bluetooth communication enclosed by the radome.

An easy-to-operate display panel, mounting socket, and labels with receiver information are located on the bottom of the receiver's aluminum alloy lower enclosure.

The GCX2 receiver has a highly-visible display panel with single-button operation. The display panel enables you to view the receiver's operational status. See "Display Panel Operations" on page 19.

The mounting socket (Figure 4) connects the receiver to either a standard 5/8"-11 thread pole or adapter.

Locate regulatory and product identification information on the two receiver labels. The product identification label contains the serial number and part number along with a quick response (QR) matrix code.

Scan the QR code with any QR code application on a smart phone for product information or visit the Sokkia support website: <u>http://sokkiasupport.com</u>

#### **GCX2** Receiver Overview

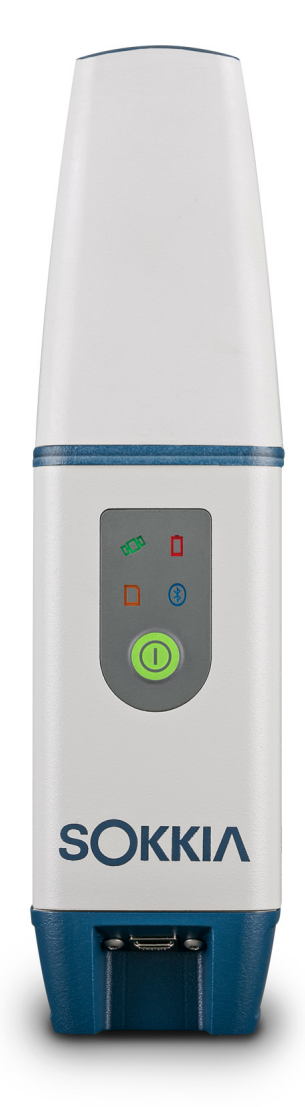

#### Figure 3: GCX2 Receiver Overview

#### **Cable and Adapters**

The GCX2 package includes a USB cable for power and data transfer. Table 1 describes the cable and adapters included with your receiver.

| Descriptions                                                                                                    | Illustration |
|----------------------------------------------------------------------------------------------------|--------------|
| Mini USB 2.0 Cable                                                                                                    |              |
| P/N: 14-008081-01                                                                                                    |              |
| Connects the receiver to an external device<br>(controller or computer) for data transfer,<br>receiver configuration, and to a power |              |
| adapter for charging the internal battery.                                                                                           |              |

**Table 1. Receiver Cable and Adapters** 

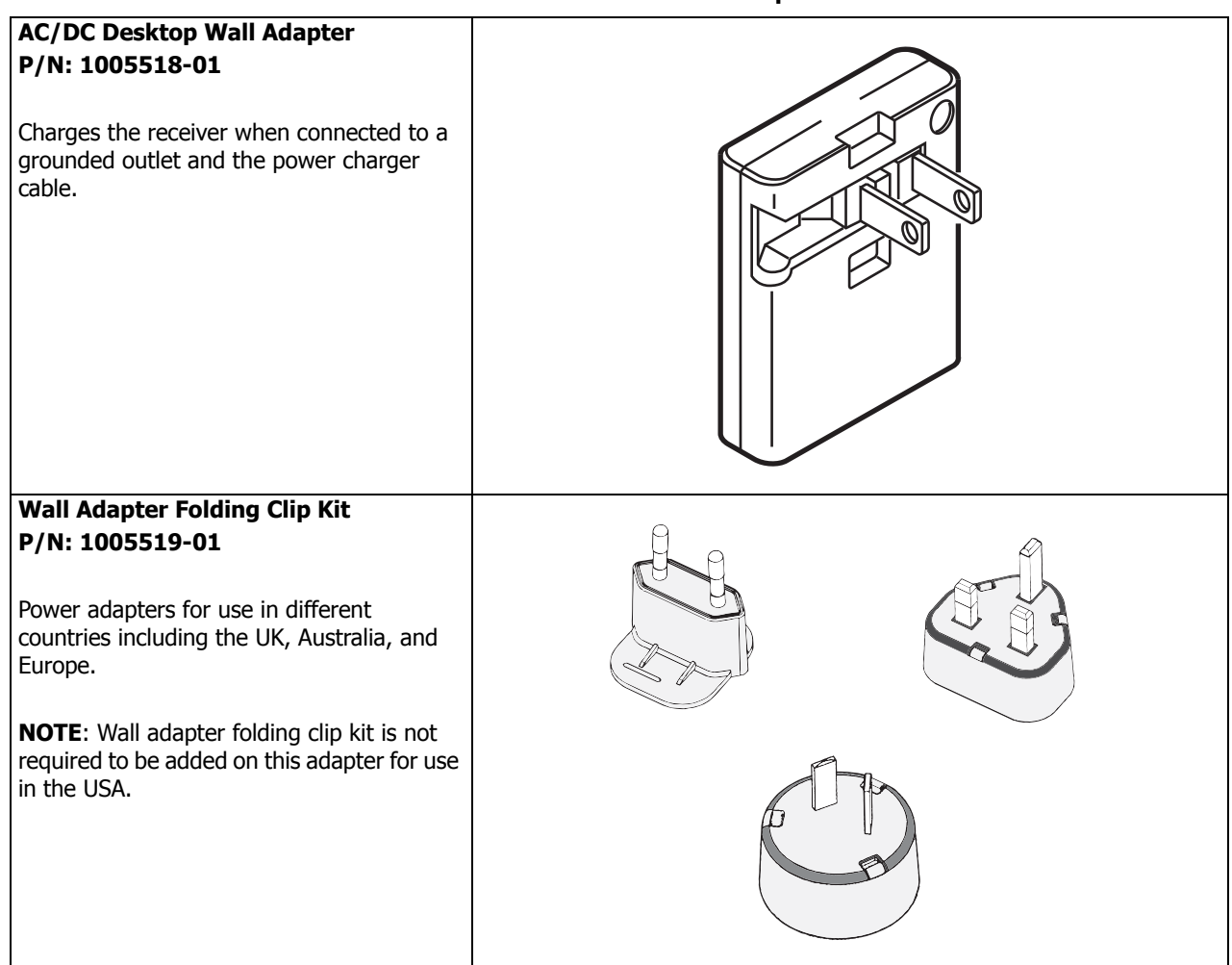

#### Drivers

32-bit or 64-bit Windows<sup>®</sup> driver is required. See "Before You Begin" on page 13.

#### Memory

The GCX2 is equipped with an internal, non-removable memory card that provides up to 8 GB of data storage. As data is logged to the receiver's memory, the REC LED displays the memory capacity status. See "Recording LED" on page 9 for more information.

To access the raw data files in the receiver's internal memory, see "Record Data" on page 24.

#### **Internal Battery**

The GCX2 receiver was designed with one internal, non-removable battery. When fully charged, the battery provide all day operation in any job configuration. The battery is easily charged using a USB cable. See "Internal Battery" on page 11.

#### Long-Range Bluetooth Technology

The GCX2 receiver integrates Long-Range Bluetooth technology that enables multiple (up to 3) cable-free connections to other GCX2 devices for Long-Range Bluetooth technology for base/rover RTK systems. You can also connect the receiver to other Class 1- and Class 2-enabled Bluetooth devices (such as data collectors and computers) using Bluetooth wireless technology concurrently with Long-Range Bluetooth connections.

Sokkia's Long-Range Bluetooth technology enables communication of RTCM3 differential corrections between two GCX2 receivers over Bluetooth (up to 300 meters), eliminating the need for additional external radios for corrections. See "System Setup" on page 21.

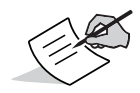

Distance for long-range largely depends upon environmental and field conditions.

#### **USB Port Panel**

The receiver is equipped with a USB 2.0 port for high-speed data transfer and communication between the receiver and an external device, for charging the internal battery, and for powering the receiver with an external power supply. See "Using Internal and External Power Sources" on page 11.

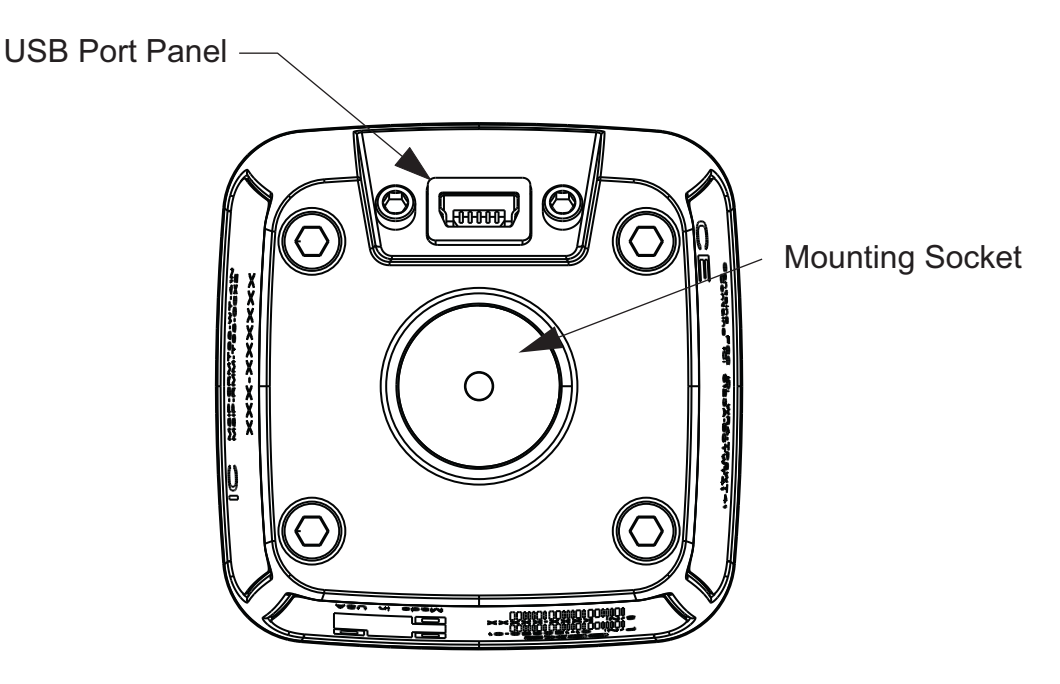

Figure 4: USB Port Panel

The LED display panel provides controls for receiver power and data recording. The LEDs display the status of the satellite tracking, recording/memory capacity, Long-Range Bluetooth Technology<sup>®</sup> connections, and battery.

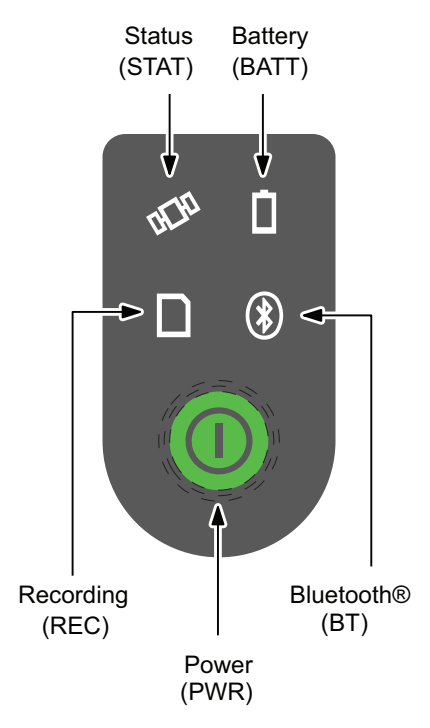

Figure 5: LED Display Panel

#### **LED Icon Key**

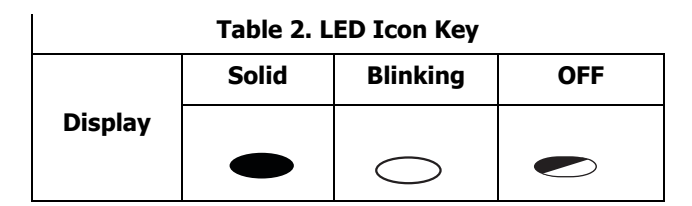

#### **Power Button**

The green power button performs multiple functions. The duration in which the button is pressed and held determines how the receiver will perform. While pressing the button, the LED panel indicates the selected operation using particular LEDs.

| Function        | Press Button  | LED Description                                                                                                    |
|-----------------|---------------|----------------------------------------------------------------------------------------------------|
| Power <b>ON</b> | 1+ seconds    | Power LED blinks green until the startup is complete and then the LED turns <b>OFF.</b>                                                    |
| Power OFF       | 3-10 seconds  | All LEDs are <b>OFF</b> . Release the power button when Battery LED is solid.                                                              |
| Factory Reset   | 10-15 seconds | All LEDs are <b>OFF</b> . Release the power button when Status LED is solid                                                                |
| Clear NVRAM     |               | red.                                                                                                    |
| Erase All Files | 15-20 seconds | All LEDs are <b>OFF</b> . Release the power button when Recording LED is solid <b>red</b> .                                                |
|                 |               | <b>NOTE:</b> This action is irreversible. If unsure about these actions, continue to hold down the button until all LEDs return to normal. |

| Table | 3. | Power | Button | Functions |
|-------|----|-------|--------|-----------|
|-------|----|-------|--------|-----------|

| Hardware<br>Shutdown/Reset | More than 35-50<br>seconds           | Shuts down power of all internal components of the receiver. This function is only recommended when the receiver goes into <b>Exception</b> mode. This operation does not affect internal memory or receiver settings. |
|----------------------------|--------------------------------------|----------------------------------------------------------------------------------------------------|
| Open/Close Data File       | 3 times in a row within<br>2 seconds | The data file opens in <b>Static</b> mode.<br>While the file is open, press the power button 2 times in a row within 1 second to switch back and forth between <b>Static</b> and <b>Dynamic</b> modes.                 |
|                            |                                      | To close a data file, press the power button 3 times in a row within 2 seconds.<br><i>Refer to the Recording LED description.</i>                                                                                      |

#### **Receiver Status LEDs**

There are four status LEDs that display information about the battery life, tracked satellites, memory capacity, and Bluetooth wireless connectivity. This section describes the color and behavior of each LED.

## Tracking Status LED

The Tracking status LED displays how many satellites the receiver is tracking.

| Display | Description                                                                              |  |
|---------|------------------------------------------------------------------------------------------|--|
| $\sim$  | One blink per tracked GPS satellite.                                                     |  |
| GREEN   |                                                                                          |  |
|         | One blink per tracked GLONASS satellite.                                                 |  |
| ORANGE  |                                                                                          |  |
|         | One blink when there are no tracked satellites or solutions. It is <b>OFF</b> otherwise. |  |
| RED     |                                                                                          |  |

#### **Table 4. Tracking Status LED Patterns**

#### **Recording LED**

The memory LED indicates if data is being written to memory and displays how much memory the receiver has available for recording.

| Display | Function                                                                  | Description                                                                                                    |
|---------|---------------------------------------------------------------------------|----------------------------------------------------------------------------------------------------|
|         | GREEN: Greater than 50%<br>ORANGE: Greater than 10%<br>RED: Less than 10% | File logging is in progress.<br>Each blink indicates data is being written to memory.<br>When the receiver is in <b>Dynamic</b> mode the LED blinks twice every second.<br>When the receiver is in <b>Static</b> mode the LED blinks once every second. |
|         | GREEN: Greater than 50%<br>ORANGE: Greater than 10%<br>RED: Less than 10% | The file is closed. A solid light indicates no data is being recorded.                                                                                                    |
|         | GREEN and RED:<br>Erase all memory                                        | Alternating green and red LEDs indicate all files are being deleted.                                                                                                    |
|         | ORANGE and RED:<br>Formatting memory                                      | Alternating red and yellow LEDs indicate the memory card is being initialized or formatted.                                                                                                    |
|         | BLACK:<br>Missing or faulty memory                                        | The LED is <b>OFF</b> .                                                                                                    |

Table 5. Recording LED Status

## **Communication LED**

The Communication LED displays the status of the cellular and Bluetooth activity. The following tables describe the communication activity for three use cases.

#### **Bluetooth Status**

| Table 6. Bluetooth LED Patterns |                                                                                             |  |
|---------------------------------|---------------------------------------------------------------------------------------------|--|
| Display                         | Description                                                                                 |  |
|                                 | BLUE: Bluetooth is <b>ON</b> . Waiting for a connection.                                    |  |
| -                               | BLUE: Single Bluetooth connection is established.                                           |  |
|                                 | BLUE: LongLink connections are established. LED blinks for each connection every 5 seconds. |  |
| $\bigcirc$                      | Bluetooth is <b>OFF</b> .                                                                   |  |

#### **Battery LED**

The Battery LED indicates the remaining charge of the internal battery. When an external power source is utilized the LED turns **green** and begins to blink if the battery is charging.

| Display                                                     | Description                                                                               |  |  |
|-------------------------------------------------------------|-------------------------------------------------------------------------------------------|--|--|
|                                                             | RECEIVER IS ON/INTERNAL BATTERY IN USE                                                    |  |  |
|                                                             | GREEN: The charge is greater than 50%.                                                    |  |  |
| -                                                           | ORANGE: The charge is greater than 15%.                                                   |  |  |
|                                                             | RED: The charge is less than 15%.                                                         |  |  |
| RECEIVER IS ON/EXTERNAL POWER IN USE/PWR LED IS SOLID GREEN |                                                                                           |  |  |
|                                                             | GREEN: An external power source is in use. The internal battery is fully charged.         |  |  |
|                                                             | GREEN: The internal battery is at greater than 50% capacity. The battery is charging.     |  |  |
| $\sim$                                                      | ORANGE: The internal battery is at greater than 15% capacity. The battery is charging.    |  |  |
|                                                             | RED: The internal battery is at less than 15% capacity. The battery is charging.          |  |  |
| RECEIVER IS OFF                                             |                                                                                           |  |  |
|                                                             | RED: The receiver is connected to an external power source. The battery is fully charged. |  |  |
|                                                             | RED: The receiver is connected to an external power source. The battery is charging.      |  |  |

#### Table 7. Battery LED Patterns

#### **Turning the Receiver ON/OFF**

To turn on the receiver, press and hold the power button until the LEDs briefly flash. When the receiver is turned ON, the receiver's channels initialize and begin tracking all visible satellites at any time and location.

To turn OFF the receiver, press and hold the power button for more than three and less than 10 seconds (release the power button when the BATT LED blinks solid red). This delay prevents the receiver from being turned OFF by mistake.

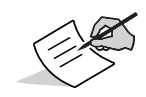

The receiver will draw a small amount of power from the battery when it is turned off. If the receiver is placed in storage for a long period, such as a few months, the battery may become fully discharged. You will need to use an external power supply or recharge the battery before use.

#### **Using Internal and External Power Sources**

The receiver is powered by the internal battery or an external power source connected to the USB port. If an external power source is connected, the receiver draws power from it in preference to the battery.

Using a standard USB cable, you can connect the receiver to an external power source with 4.5 to 5.5 VDC to operate the receiver. See "Specifications" on page 32 .

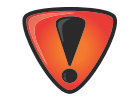

Power input greater than 6 VDC could damage the receiver.

## **Internal Battery**

The receiver first draws power from a connected external power source. When there is no valid external power source connected or if the source has discharged lower than 4.5V, the receiver will draw its power from one high-capacity internal battery (non-removable). Depending on the use case, the hours of operation provided by the internal battery varies. See Table 8 on page 11.

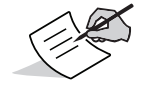

The battery is shipped from the factory with a partial charge. For maximum operating time, fully charge the battery before using the receiver.

| Use                                                            | Description                                                                                                    | Approx. Hours of Operation |
|----------------------------------------------------------------|----------------------------------------------------------------------------------------------------|----------------------------|
| MAGNET Relay™ Base                                             | Base sending RTCM 3 differential corrections to MAGNET Relay Service.                                                                                                    | 12                         |
| Long-Range Bluetooth<br>Technology <sup>®</sup> RTK Base       | Base sending RTCM 3 differential corrections to one Rover.                                                                                                    | 12                         |
| Long-Range Bluetooth<br>technology RTK or<br>Network RTK Rover | Rover receiving RTCM 3 differential corrections over Long-<br>Range Bluetooth technology or from a Network site, and<br>corrected through Bluetooth to a data collector. | 12                         |
| Static Survey                                                  | Static setup logging raw GNSS data at 1 Hz.                                                                                                    | 12                         |

#### **Table 8. Operation Hours**

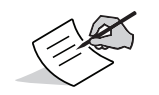

Approximate hours of operation listed are when operated at 20° C.

## **Charging the Battery**

When the battery charge is low, the BAT LED changes from solid green to yellow and then red, depending on the remaining charge. See "Battery LED" on page 10.

When the receiver is connected to an external power source, the battery charges whether the receiver is turned ON or OFF.

#### To charge the battery:

- 1. Connect the supplied USB 2.0 cable to the receiver's USB port.
- 2. Connect the USB cable to the USB port of the power adapter.
- 3. Plug the power adapter into an available outlet to fully charge the battery. The time to charge the battery depends on whether the unit is ON or OFF, and if current is supplied from an external charger. The BAT LED blinks as the battery charges.

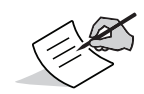

The battery will stop charging when it is full.

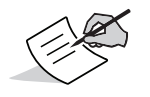

Use a grounded wall outlet or grounded surge protector while charging. The socket should be located near the equipment and easily accessible.

#### **Power Accessories**

The USB 2.0 port of the GCX2 powers and charges the internal battery. The GCX2 is compatible with standard USB power accessories used with consumer electronic devices. USB power accessories can be sourced locally as long as USB power standards are met.

#### **Insufficient Power**

If the battery becomes fully discharged and an external power supply is not connected, the receiver will shut down and automatically save recorded files. To avoid disruptions, check the BAT LED on the display panel for the battery charge status. See "Battery LED" on page 10 for more information.

If the receiver shuts down due to insufficient power, the receiver and all communication ports become deactivated.

To restore power to your receiver and turn it back on, do one or all of the following:

- Recharge the battery.
- Make sure the USB cable is correctly connected to the receiver's port.
- Connect the receiver to a different power source.

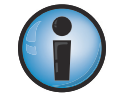

Power supplied to the receiver should match the specifications provided by Sokkia on the product. Failure to comply with these specifications may damage the receiver.

## **Configuring the Receiver**

The sections in this chapter describe receiver options, and how to load a new Option Authorization File (OAF), update firmware, and perform a factory reset. Download the Sokkia Receiver Utility (SRU) software from the Sokkia support website: <u>http://sokkiasupport.com</u>

For information about installing the software, see the Sokkia Receiver Utility (SRU) Reference Manual.

#### **Before You Begin**

A USB driver is required to connect the GCX2 to a computer. Determine whether your Windows operating systems is 32-bit or 64-bit, and download the appropriate driver from the Sokkia support website: <u>http://sokkiasupport.com</u>.

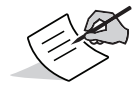

When the GCX2 is connected to a computer for the first time, a driver update will occur on the computer.

#### **Viewing Receiver Information**

In the Sokkia Receiver Utility (SRU), the **Receiver Info** window displays basic Receiver information, such as hardware and firmware versions, RAM size, receiver ID, serial number, etc.

#### **Open the Receiver Info Window**

- 1. Connect the receiver to a computer and open SRU.
- 2. In SRU, connect to the receiver.
- 3. Click Device > Application Mode > Receiver Managing.
- 4. Click **Device ► Connect**.
- 5. In the Connection Parameters window, select the correct USB port, and click Connect.
- 6. In the SRU main window, click the Information icon. The Receiver Info window appears.

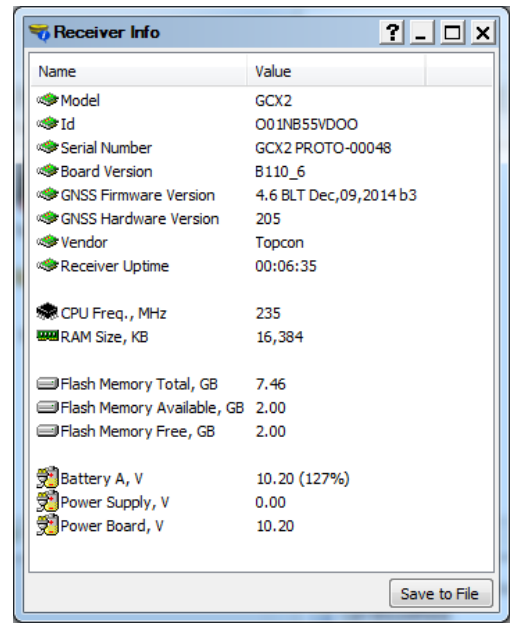

Figure 6: SRU - Receiver Info

#### **Loading New Firmware**

Receiver board firmware is released as a compressed file that you download and decompress. This file contains the following files:

- ramimage.ldr receiver board RAM file
- main.ldp receiver board Flash file

#### **Upload Firmware Files to the Receiver**

1. Using a USB or Bluetooth connection, connect the receiver to a computer.

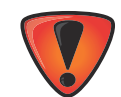

Upload firmware to the receiver using a Bluetooth or USB connection. To connect the receiver with a computer using a USB connection, you will need to install a USB driver. USB drivers and firmware are available from the Sokkia support website: <u>http://sokkiasupport.com</u>

- 2. Click Device > Application Mode > Firmware Loading.
- 3. Click the **Firmware Loading** icon.

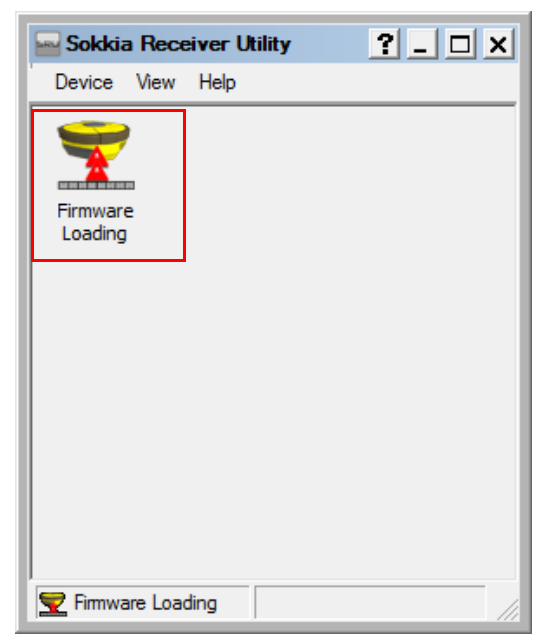

Figure 7: SRU - Firmware Loading

4. Click **Device > Connect**. The **Connection Parameters** window appears.

| 😔 Connection Parame 📍 💶 🗙 |
|---------------------------|
| Connect Using             |
| USB 🔻                     |
| Device Name               |
| GCX2 <001NB55VD00>        |
|                           |
|                           |
|                           |
|                           |
|                           |
|                           |
| Connect                   |

Figure 8: Connection Parameters Window

- 5. Select **USB** from the **Connect Using** drop-down list. Click **Connect**.
- 6. The Select Device window appears. Select Receiver in the Device Type field. Click Next.

| Select Device         | ? _ 🗆 >    |
|-----------------------|------------|
| Device Type           |            |
| Receiver              | •          |
| Modem Firmware Format |            |
|                       | -          |
| Receiver Port         |            |
| √ Internal Modem      |            |
| Serial C              | ▼          |
| Capture Method        |            |
| Soft Break            | •          |
| Serial Port Settings  |            |
|                       |            |
| < <u>B</u> ack Ne     | t > Cancel |

Figure 9: SRU - Select Device

7. The Information window appears. Click Next.

| 5 | Information                                                                                   |                                                                         | ? ×           |
|---|-----------------------------------------------------------------------------------------------|-------------------------------------------------------------------------|---------------|
|   | Name                                                                                          | Value                                                                   |               |
|   | Device Type<br>Model<br>Id<br>Board Version<br>GNSS Firmware Version<br>GNSS Hardware Version | Receiver<br>GCX2<br>O0M2VME58V6<br>B110_4<br>4.2 SPR Dec,27,2013<br>205 |               |
|   |                                                                                               | < <u>B</u> ack                                                          | Next > Cancel |

Figure 10: Firmware Information

8. The **Select Files** screen appears. Click the **Browse** icon receiver board's main file. Click **Next** to upload the firmware.

| Image:               | 🝸 Select Files | ? _ 🗆 >                              |
|----------------------|----------------|--------------------------------------|
|                      | Image:         |                                      |
| < Back Next > Cancel |                |                                      |
| < Back Next > Cancel |                |                                      |
| < Back Next > Cancel |                |                                      |
| < Back Next > Cancel |                |                                      |
| < Back Next > Cancel |                |                                      |
| < Back Next > Cancel |                |                                      |
| < Back Next > Cancel |                |                                      |
| < Back Next > Cancel |                |                                      |
| < Back Next > Cancel |                |                                      |
| < Back Next > Cancel |                |                                      |
|                      |                | < <u>B</u> ack <u>N</u> ext > Cancel |

Figure 11: Select the Image File

9. A confirmation window will appear when the firmware is loaded. Click **OK** to return to the **Connection Parameters** window.

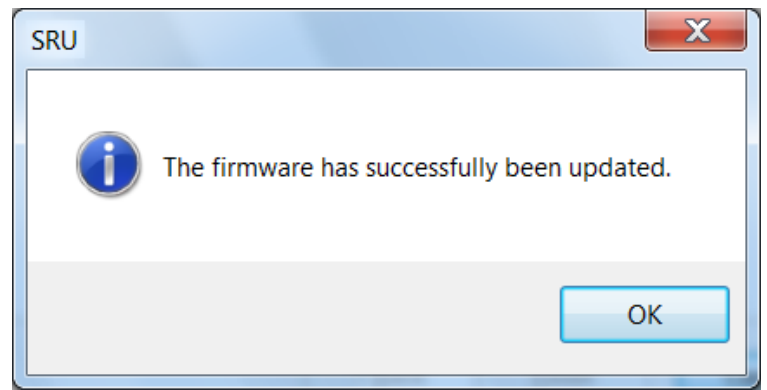

Figure 12: SRU - Firmware Confirmation

- 10. Click **Device > Connect**.
- 11. From the **Connection Parameters** window, select **USB Port** and the port name, and click **Connect**.
- 12. In the **SRU** main window, click the information icon, and verify the firmware version uploaded appears in the **Receiver Info** window.

| 🔫 Receiver Info            |                        |     | X         |
|----------------------------|------------------------|-----|-----------|
| Name                       | Value                  |     | *         |
| Model                      | GCX2                   |     |           |
| ≪ <b>≫</b> Id              | O01LZUN2QLE            |     |           |
| 🐲 Serial Number            | GCX2                   |     |           |
| Board Version              | B1_4                   |     |           |
| Firmware Version           | 4.0 V Jun, 29, 2012 b6 |     |           |
| Hardware Version           | 205                    |     | =         |
| 🐲 Vendor                   | Topcon                 |     | _         |
| 🕷 CPU Freq. , MHz          | 235                    |     |           |
| 🛲 RAM Size, KB             | 16,384                 |     |           |
| Flash Memory Total, MB     | 3,839                  |     |           |
| Flash Memory Available, MB | 2,046                  |     |           |
| Flash Memory Free, MB      | 2,042                  |     |           |
| <u>ജീപം പ</u>              | 0.00                   |     | -         |
| Refresh                    | 80                     | Sav | e to File |

Figure 13: SRU - Receiver Info Window

#### **Option Authorization Files**

Sokkia issues an Option Authorization File (OAF) to enable the specific options purchased. Sokkia's OAF system enables you to customize and configure the receiver according to your particular needs, therefore purchasing only the options you require.

The GCX2 receiver ships with standard GPS/GLONASS L1 1 Hz Static OAF option. Upgrade OAFs are available for purchase. Contact your local dealer for more information on available receivers options for the GCX2. The GCX2 receiver is capable of dual frequency static, LongRange, Network RTK, MAGNET Relay operation.

Contact your Sokkia dealer or a representative for a complete listing of available options and pricing information.

#### **Checking the Receiver's OAF**

#### **View Receiver Options Using SRU**

- 1. Connect the receiver to a computer and open SRU. See the *Sokkia Receiver Utility (SRU) Reference Manual.*
- 2. In SRU, connect to the receiver.
- 3. From the main window, click the **Options [** icon.
- 4. The Receiver Options window appears. Click Upload OAF to upload new options.

| 📰 Receiver Options         |               |            |                     |            |              |
|----------------------------|---------------|------------|---------------------|------------|--------------|
| Option Name                | Current       | Purchased  | Leased              | Exp. Date  | <b>A</b>     |
| 🖺 GPS                      | Yes           | Yes        | Yes                 | 9/24/2011  |              |
| 🔮 Glonass                  | Yes           | Yes        | Yes                 | 9/24/2011  | =            |
| <b>∐</b> L1                | Yes           | Yes        | Yes                 | 9/24/2011  |              |
| 🖺 L2                       | Yes           | No         | Yes                 | 12/31/2011 |              |
| 🚊 Cinderella               | Yes           | Yes        | Yes                 | 9/24/2011  |              |
| 📔 Position Update Rate, Hz | 100           | 20         | 100                 | 12/31/2011 |              |
| 🖺 Raw Data Update Rate, Hz | 100           | 20         | 100                 | 12/31/2011 |              |
| 📔 Code Differential Base   | Yes           | No         | Yes                 | 9/24/2011  |              |
| 📓 Code Differential Rover  | Yes           | No         | Yes                 | 9/24/2011  |              |
| 📓 RTK Base                 | Yes           | No         | Yes                 | 9/24/2011  |              |
| 📓 RTK Rover, Hz            | 100           | Disabled   | 100                 | 9/24/2011  |              |
| 🔮 Memory, MB               | Not supported | 0          | 1,024               | 9/24/2011  |              |
| 📔 Co-op Tracking           | Yes           | No         | Yes                 | 9/24/2011  |              |
| 📔 1-PPS Timing Signal      | Double        | Double     | Double              | 9/24/2011  |              |
| 🖺 Event Markers            | Double        | No         | Double              | 9/24/2011  |              |
| 📓 In-Band Int. Rejection   | Not supported | Disabled   | Enabled Outside USA | 9/24/2011  |              |
| Multipath Reduction        | Yes           | Yes        | Yes                 | 9/24/2011  | -            |
| Refresh                    |               | Upload OAF | >                   |            | Save to File |

#### **Figure 14: Receiver Options**

#### Loading an OAF

Sokkia dealers provide customers with OAF files. For OAF related questions, e-mail Sokkia at options@sokkia.com. Include the receiver's ID and serial number. See "Viewing Receiver Information" on page 13.

#### Load a New OAF

- 1. Check the receiver's OAF. See "Checking the Receiver's OAF" on page 18.
- 2. From the bottom of the Receiver Options window, Click Upload OAF.

3. Navigate to the location of the new OAF. Select the appropriate file and click **Open**..

| 🔤 Open                                                                                                    |                                          | ×           |
|----------------------------------------------------------------------------------------------------|------------------------------------------|-------------|
| Computer → OS (C:) → GCX2                                                                                                    | • 49                                     | Q           |
| Organize 🔻 New folder                                                                                                    | !≡ ▼ 🗍                                   | 2           |
| GNSS Internet Radio<br>GSR2700 Config Tool<br>MAGNET                                                                         | Name                                     | D<br>6      |
| Mission Planning Tool<br>ModemTPS<br>NMEA Reader<br>NTRIP Client<br>PC-CDU<br>Pocket3D<br>Quality Center<br>ReqPro<br>RTKLib |                                          |             |
| File name: _UNIVERSALtpo                                                                                                    | Options Files (*.tpo)     Open     Cance | •<br>•<br>• |

Figure 15: Load OAF

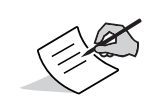

Sokkia's SRU initially checks to see if the selected file is compatible with the currently connected receiver. If you chose a file not intended for this receiver, the **Upload OAF** window displays an error icon next to the Receiver ID and disables the **Upload the File to the Receiver** button.

4. To start loading the file, click Upload the File to the Receiver.

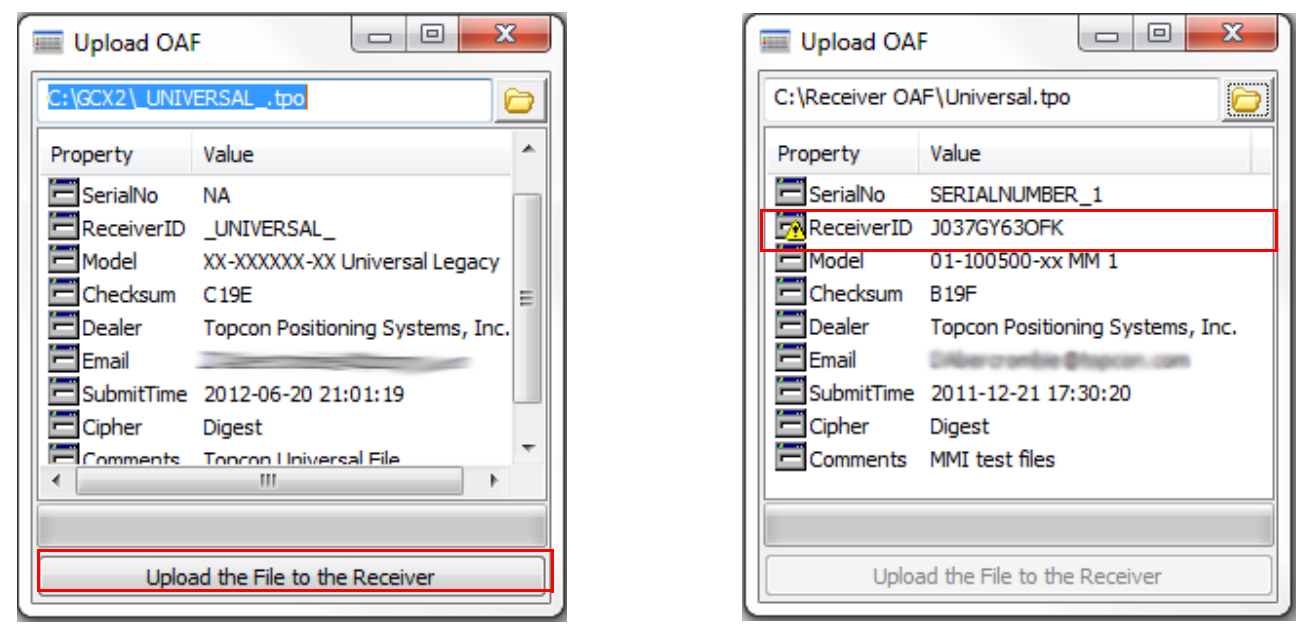

Figure 16: OAF Compatibility Check

5. If an OAF file is uploaded to the receiver, SRU will offer to reset the receiver to put new authorization options into operation. Click **Yes**.

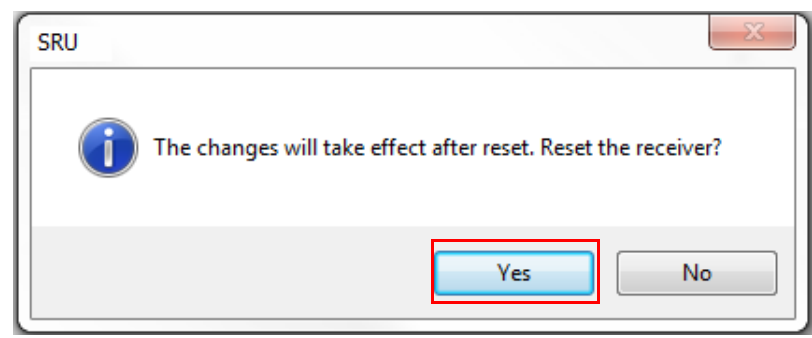

Figure 17: Reset the Receiver

## **Resetting the Receiving (Clearing the NVRAM)**

The receiver's Non-Volatile Random Access Memory (NVRAM) holds data required for satellite tracking, such as ephemeris data and receiver position. The NVRAM also keeps the current receiver's settings, elevation masks, recording interval, and information about the receiver's internal file system. Clearing the receiver's NVRAM resets the receiver and restores the factory default settings.

Although performing a factory reset of the receiver is not recommended as a common practice, there are times when it can eliminate communication or tracking problems.

After performing a reset, the receiver requires about 15 minutes to collect new ephemerides and almanacs.

Resetting the receiver will not delete any files already recorded in the receiver's memory, and the NVRAM keeps information about the receiver file system.

#### **Clear NVRAM Using SRU**

- 1. Connect the receiver to a computer, and open SRU. See the *Sokkia Receiver Utility (SRU) Reference Manual.*
- 2. In SRU, connect to the receiver.
- 3. From the main window, click the **Tools** icon  $\mathbb{Z}$ .
- 4. The Tools window appears. Click Factory Reset, and then click Yes to continue.

| 1 | Fools            | ? x |
|---|------------------|-----|
|   | Reset Receiver   |     |
|   | Factory Reset    |     |
|   | Reset Parameters |     |
|   | Reset RTK        |     |
|   | Power Off        |     |
|   | Sleep            |     |
|   |                  |     |

Figure 18: Tools Dialog Box

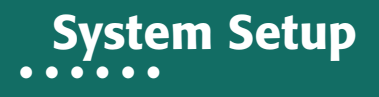

The GCX2 receiver's advanced design eliminates the need for cables during operation, enabling for a simplified setup with less parts to keep track of.

You can set up the GCX2 receiver in static or RTK configurations in the field and transmit RTK corrections from the Base to the Rover receiver using Long-Range Bluetooth Technology<sup>®</sup>. You can use Bluetooth to connect to a controller running SRU and MAGNET Field<sup>™</sup> to configure the instrument and to collect and manage data.

#### **Setting Up the Base Receiver**

1. Mount the receiver on a tripod with a tribrach adapter.

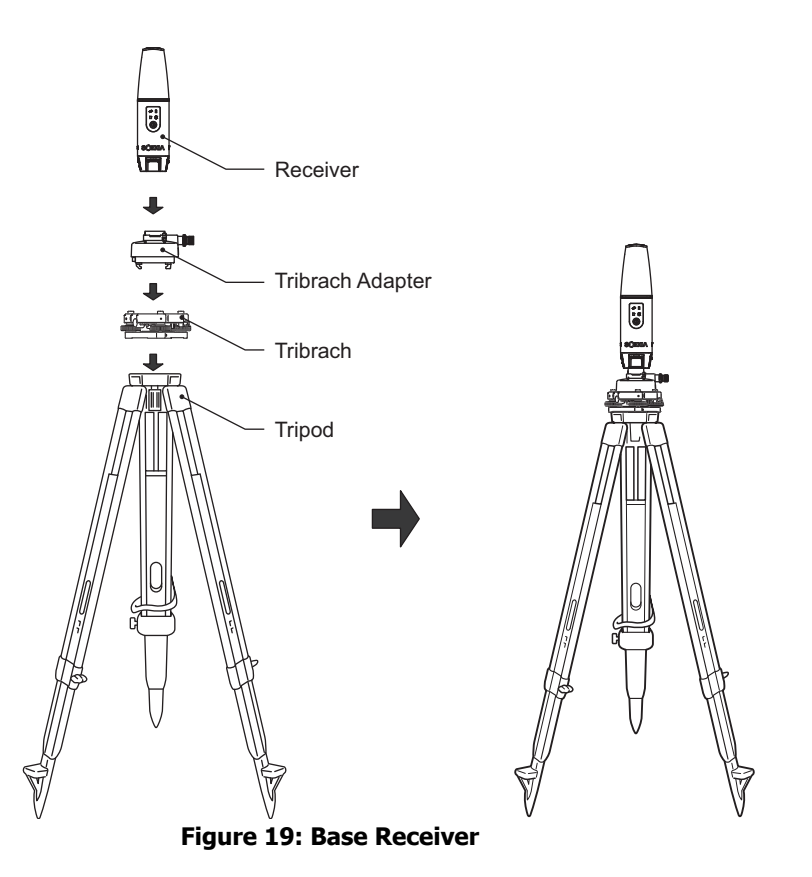

- 2. Position the base system over a known point.
- 3. Level the tripod and measure the height of the receiver from the ground using the tape measure. See "Measuring Antenna Height" on page 23.
- 4. Press the power button to turn the receiver ON. The integrated wireless device in the receiver turns on when the receiver is powered.
- 5. Connect the receiver to the Bluetooth-enabled data collector, running Sokkia Field software, to configure and start the base GCX2 receiver.
- 6. View the LED display panel for the receiver's current status. See "Display Panel Operations" on page 8.

#### **Setting Up the Rover Receiver**

1. Mount the receiver on the rover pole.

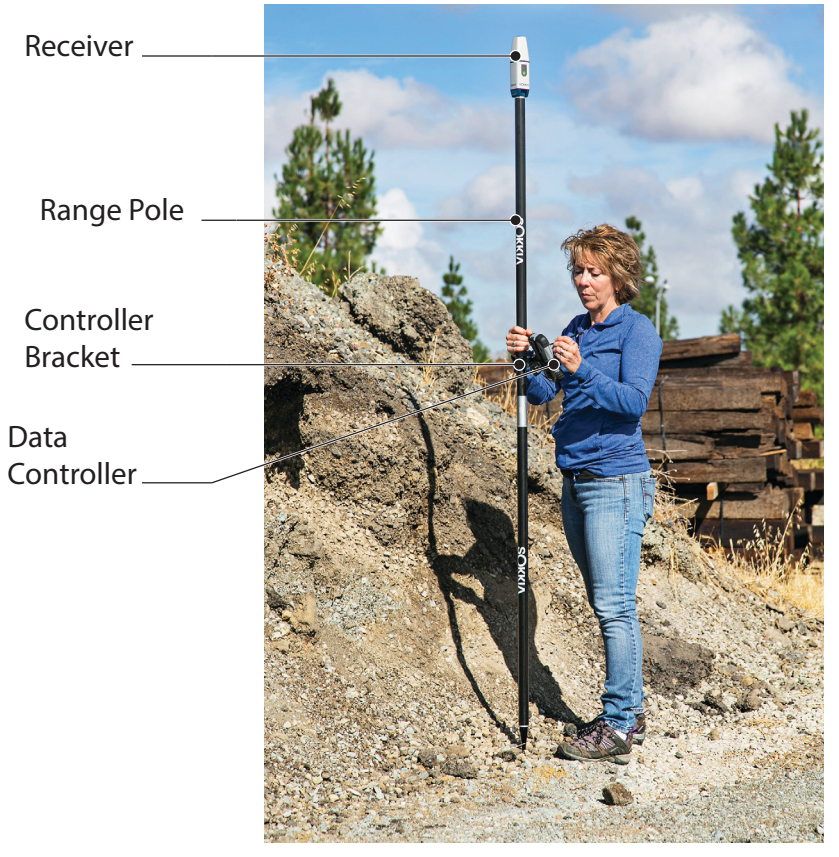

Figure 20: RTK Rover

- 2. Attach a Sokkia controller to the pole using a mounting bracket.
- 3. If you are not using a fixed height rover pole, measure the height of the receiver from the ground. See "Measuring Antenna Height" on page 23.
- 4. Press the power button to turn the receiver ON. The integrated wireless device in the receiver turns on when the receiver is powered.
- 5. Connect the receiver to the Bluetooth-enabled data collector that is running Sokkia Field software, to configure the GCX2 as a rover receiver.
- 6. View the LED display panel for the receiver's current status. See "Display Panel Operations" on page 8.

#### **Measuring Antenna Height**

The receiver calculates the coordinates of the antenna's phase center. To determine the coordinates of the station marker, specify the following:

- measured height (H) of the bottom of the receiver above the station marker (refer figure 21)
- model of the receiver (GCX2) used

Any necessary antenna phase center adjustments, based on the antenna model, is automatically applied. This adjustment, when combined with accurately measured height and measurement methods, enables correctly computed reference marker coordinates.

#### **Obtain Accurate Antenna Height**

1. Measure the height of the bottom of the receiver or Antenna Reference Point (ARP) above the control point or marker.

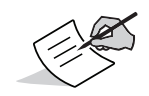

Topcon software only requires input of measured height (H) to compute coordinates of Antenna phase center of the receiver. For precise antenna height, it is recommended to use vertical measurement method.

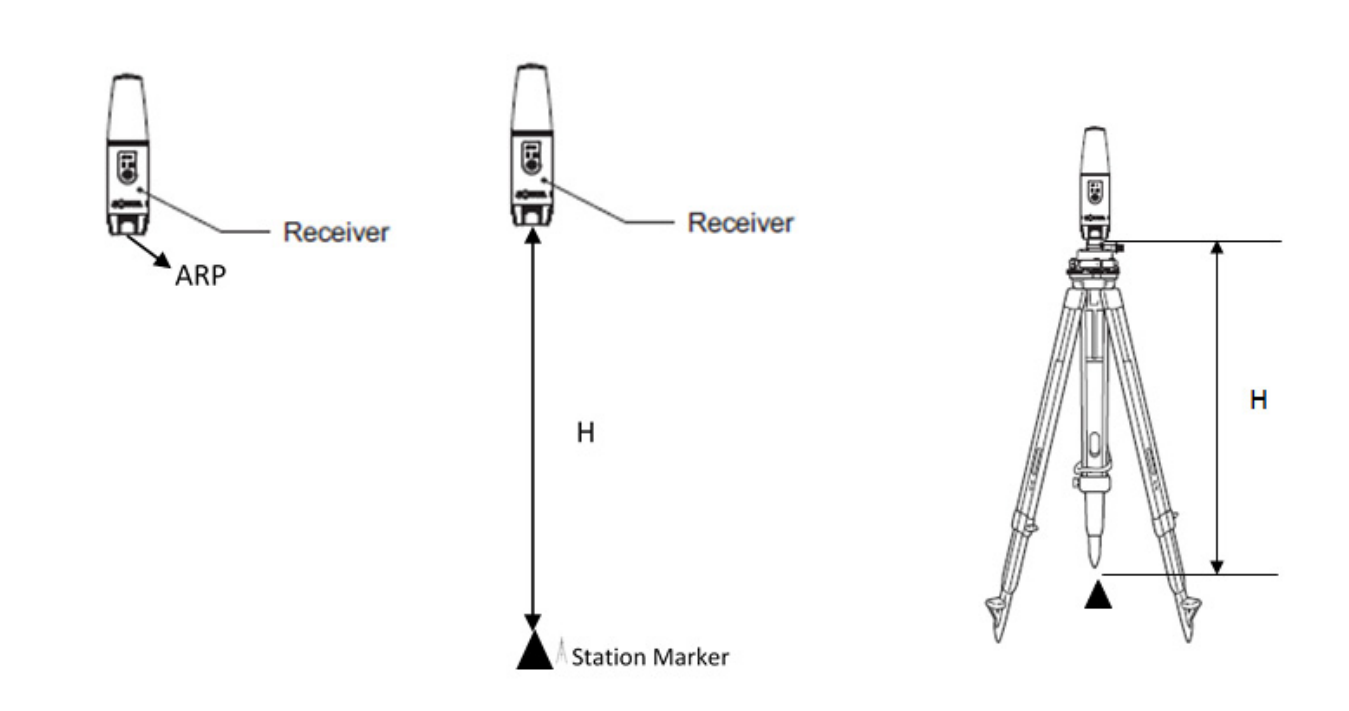

Figure 21: Obtaining Antenna Height

This chapter provides general information about recording data, downloading it, and removing files to free up internal memory.

#### **Set Recording Parameters**

The Sokkia Receiver Utility (SRU) software enables you to set logging parameters, such as logging rate and types of messages, in which to record data. See the *SRU Reference Manual* or SRU Help for more information.

The GCX2 is compatible with any Sokkia field software for configuration and recording raw data.

#### Log Rates

The receiver provides up to 2 GB of file space on the internal (non-removable) memory card. The amount of memory used to log data depends on the logging rate. See *SRU Reference Manual* or SRU Help.

#### **Record Data**

Log raw GNSS data to the receiver's internal memory and use the Sokkia Receiver Utility (SRU) or MAGNET Office<sup>™</sup> software to download the files to a computer.

#### **Start/Stop Recording Using LED Display Panel or SRU**

- 1. Press the power button to turn the receiver ON.
- 2. Wait for the STAT LED to indicate satellites are being tracked.

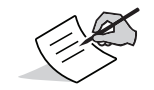

The STAT LED blinks green for GPS satellites and amber for GLONASS satellites. A short red blink indicates the receiver has not solved a position. Five or more satellites provide optimal positioning.

- 3. Press the POWER button three times within two seconds to begin recording. To begin recording data, in SRU select **File Explorer ▶ Logs ▶ Start**.
- 4. Ensure the REC light is blinking green. This indicates that a file has opened and data collection has started. The REC LED blinks each time data is saved to the internal memory.
- 5. When finished recording, press the power button three times within two seconds. Ensure the REC LED is dark. To end data recording, in SRU select **File Explorer → Logs → Stop**.
- 6. To turn the receiver OFF, press and hold the power button for 3 to 10 seconds until all LEDs turn dark and the BAT LED is solid red.

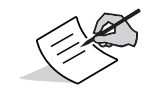

You can also log data using MAGNET Field software.

#### **File Management**

Raw data is recorded as time-tagged measurements in a single raw data file. Each file is recorded to the receiver's internal memory, and automatically given a name and a **\*.tps** file extension. You can then transfer a file of collected data to a computer with file managing software, such as the Sokkia Receiver Utility (SRU). This program enables you to use an automatic naming feature, enter file names, and delete files as necessary.

See the SRU Reference Manual or SRU Help.

#### **Download and Delete Files**

After completing a survey, download data files to a computer or a controller for storage, post-processing, or backup. The receiver's internal memory holds a finite amount of files, so you will want to delete files to restore memory capacity.

When the internal memory is full, the receiver stops logging data, and the REC LED turns dark/off, indicating an error condition. Existing data is not overwritten, unless **AFRM** mode is enabled.

There are two options for deleting raw data files from the receiver:

• Delete all of the files using the LED display panel (i.e. hold the power button for 15 to 20 seconds).

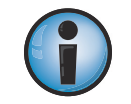

This erases all of the files in the receivers internal memory.

• Use a USB or Bluetooth connection to download the files to a computer. In SRU, you can select the files you want to delete from the receiver. See the *SRU Reference Manual* or SRU Help.

Once a connection is established, you can download all or some files to a computer or controller and then use the File Explorer feature in Sokkia Receiver Utility (SRU) to manage the raw data files.

For more information about using SRU to download or delete files, see the *Sokkia Receiver Utility (SRU) Reference Manual* or SRU Help.

This chapter will help you diagnose and solve some common problems that may occur with the receiver.

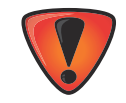

Do not attempt to repair equipment yourself. Doing so will void the warranty and may damage the hardware.

## **Check This First**

Before contacting your local dealer or Sokkia Technical Support, check the following:

- Check all external receiver connections carefully to ensure correct and secure connections. Double check for worn or defective cables.
- Check the receiver's internal battery for a full charge.
- Check the power source for incorrectly connected cables, and ensure the power source is valid. See "Specifications" on page 32 for external power requirements.
- Check the software. Ensure the most current software version is downloaded onto the computer and the most current firmware is loaded into the receiver. For the latest updates, check the Sokkia website: <u>http://sokkiasupport.com</u>
- Check Sokkia Technical Support: <u>http://sokkiasupport.com</u> for the latest updates.

Then, try the following:

- Power cycle OFF/ON the receiver by pressing the Power button or by using SRU (Tools > Reset receiver).
- Restore default settings by pressing the Power button for 10 to 15 seconds or using SRU (Tools > Factory Reset). This restores the receiver's parameters to the factory default settings and erases the almanac and ephemeris files. This action does not delete data files from the receiver memory.
- Erase all files by pressing the Power button for 15 to 20 seconds or by using File Explorer > Delete All Files in SRU. This will delete all files stored in the receiver's non-removable memory card.

If the problem persists, see the following sections for other solutions.

#### **Powering Problems**

The following are some of the most commonly encountered power problems.

#### **Receiver Does Not Power Up**

| Cause                                                                                | Solution                                                                                                    |
|--------------------------------------------------------------------------------------|----------------------------------------------------------------------------------------------------|
| The battery may be discharged.                                                       | <ul> <li>Charge the battery overnight.</li> <li>See "Charging the Battery" on page 12</li> </ul>                                                                                 |
| If an external power source is being used, the cable may be disconnected or damaged. | • Ensure the cable is securely connected and undamaged.                                                                                                    |
| The receiver may have a defective charger or defective battery.                      | • If, after changing the battery or connecting an external power source, the receiver still does not power up, contact your local dealer or Sokkia Technical Support for advice. |

#### **Receiver Problems**

The following are some of the most commonly encountered receiver problems.

## No Connection to Computer or External Controller

#### **Cable Specific Problems**

| Cause                                 | Solution                                                                                       |
|---------------------------------------|------------------------------------------------------------------------------------------------|
| The cable is not properly plugged in. | • Unplug the cable, then securely and properly reconnect it to the receiver.                   |
| The cable is damaged.                 | <ul> <li>Use an undamaged cable. Contact a dealer to replace the cable.</li> </ul>             |
| The USB driver is not installed.      | • If a USB cable connection is being used, ensure the USB driver is installed on the computer. |
|                                       | The driver may be downloaded from the Sokkia website: <u>http://sokkiasupport.com</u> .        |
| The cable is damaged.                 | • Use an undamaged cable. Contact a dealer to replace the cable.                               |

#### **Generic Problems**

| Cause                                                                                                    | Solution                                                                                                    |
|----------------------------------------------------------------------------------------------------|----------------------------------------------------------------------------------------------------|
| The receiver port used for connection is not in Command mode.                                                                         | • Connect the receiver to a computer and open SRU<br>See "Connection" in the Sokkia <i>Receiver Utility (SRU)</i><br><i>Reference Manual</i> . |
|                                                                                                    | <ul> <li>Click Receiver Settings &gt; Ports.</li> </ul>                                                                                        |
|                                                                                                    | • Change the <b>Input</b> mode for the port used for connection to <b>cmd</b> .                                                                |
| The receiver goes into <b>Exception</b> mode<br>and/or is non-responsive or frozen and can not<br>be recovered by reloading firmware. | <ul> <li>Hardware Shutdown/Reset by pressing power button for<br/>more than 35-50 seconds.</li> </ul>                                          |
|                                                                                                    | This shuts down power of all internal components of the receiver. This operation does not affect internal memory or receiver settings.         |

## No Long Term Lock on Satellites

| Cause                                                                                                    | Solution                                                                                                    |
|----------------------------------------------------------------------------------------------------|----------------------------------------------------------------------------------------------------|
| The corresponding receiver options may be disabled or expired (L1/L2, GPS/GLONASS must be on to track satellites). | <ul> <li>Order a new OAF with the desired options activated to<br/>enable or extend validity of the corresponding receiver<br/>options. Contact a dealer or visit the Sokkia website for<br/>details.</li> </ul> |
|                                                                                                    | <ul> <li>For a detailed description of options, see "Receiver<br/>Managing" chapter of the Sokkia Receiver Utility (SRU)<br/>Reference Manual</li> </ul>                                                         |

## Too Few Satellites Tracked

| Cause                                                                    | Solution                                                                                                    |
|--------------------------------------------------------------------------|----------------------------------------------------------------------------------------------------|
| The survey is conducted near obstructions (tree canopy, tall buildings). | <ul> <li>Ensure the Multipath Reduction boxes have been<br/>enabled.</li> </ul>                                                                           |
|                                                                          | <ul> <li>a. Connect the receiver to a computer and open SRU</li> <li>(see "Connection" in the Sokkia Receiver Utility (SRU) Reference Manual).</li> </ul> |
|                                                                          | b. In SRU, connect to the receiver.                                                                                                    |
|                                                                          | c. On the SRU main window, choose <b>Receiver</b><br>Settings → Tracking → Adv tab. Ensure the<br>C/A code multipath reduction check box is<br>selected.  |
|                                                                          | Move to an area free of obstructions, if applicable.                                                                                                    |

## No Code Differential and/or RTK Solutions Obtained

| Cause                                                                                                    | Solution                                                                                                    |
|----------------------------------------------------------------------------------------------------|----------------------------------------------------------------------------------------------------|
| Incorrect Base coordinates entered.                                                                                                    | • Specify the correct coordinates for the Base station using SRU or another suitable field data collection software.                                                                         |
| There could be some obstruction to the Long-<br>Range Bluetooth Technology <sup>®</sup> connection.                                                    | <ul> <li>Clear all possible obstructions or relocate the Base so<br/>there is a "line-of-sight" path to the Rover.</li> </ul>                                                                |
| The corresponding receiver options may be disabled or expired.                                                                                         | • Order a new OAF with the required options activated to enable or extend validity of the corresponding receiver options.                                                                    |
|                                                                                                    | • Refer to the <i>Sokkia Receiver Utility (SRU) Reference</i><br><i>Manual</i> for a detailed description of options.                                                                        |
| There are not enough common satellites. In<br>order to obtain a fixed solution, the Base and<br>Rover should track at least five common<br>satellites. | <ul> <li>Check the elevation masks of the Rover and Base receivers; they should be the same. To do this, on the SRU main window, choose Receiver Settings &gt; Tracking &gt; Obs.</li> </ul> |
|                                                                                                    | • Verify there is a clear view of the sky to allow sufficient satellite tracking.                                                                                                    |
| A discrepancy exists between the differential standards used at the Base and Rover receivers.                                                          | <ul> <li>Ensure the Base and Rover receivers use the same<br/>corrections input/output format:</li> </ul>                                                                                    |
|                                                                                                    | a. Connect the receiver to a computer and open<br>SRU<br>See "Connection" in the <i>Sokkia Receiver</i><br><i>Utility (SRU) Reference Manual</i> .                                           |
|                                                                                                    | b. In SRU, connect to the receiver.                                                                                                    |
|                                                                                                    | <ul> <li>c. On the SRU main window, choose <b>Receiver</b><br/>Settings ▶ Ports.</li> </ul>                                                                                                  |
|                                                                                                    | d. Double-click on the port to be configured and<br>Ensure the input mode of the Rover matches<br>the format of the Base output mode (i.e.<br>RTCM3).                                        |
| Poor satellite geometry (PDOP/GDOP values are too high).                                                                                               | • Conduct the survey where satellite visibility is better (low PDOP value).                                                                                                    |
|                                                                                                    | • Ensure the elevation mask is less than 15 degrees.                                                                                                    |
| The elevation mask is above 15 degrees.                                                                                                    | <ul> <li>Lower the elevation mask. To do this, on the SRU main<br/>window, choose Receiver Settings &gt; Tracking &gt; Obs.</li> </ul>                                                       |
|                                                                                                    | • Verify there is a clear view of the sky to allow sufficient satellite tracking.                                                                                                    |

| Cause                                                                           | Solution                                                                                                    |
|---------------------------------------------------------------------------------|----------------------------------------------------------------------------------------------------|
| There may be a source of radio interference that disrupts radio communications. | <ul> <li>Change the RF channel (if possible).</li> <li>Removing the source of the jamming signal or relocate the radio antennas (if possible).</li> </ul> |

#### **Receiver Does Not Log Data**

| Cause                                         | Solution                                                                                                    |
|-----------------------------------------------|----------------------------------------------------------------------------------------------------|
| The receiver's memory is disabled or expired. | The receiver's memory is disabled or expired.                                                                                         |
|                                               | • Ensure the memory option is enabled. For details, see the <i>Sokkia Receiver Utility (SRU) Reference Manual</i> .                   |
|                                               | • The receiver's internal memory card does not have free space.                                                                       |
|                                               | <ul> <li>Download and/or delete data files to free up space for<br/>new files. See "Download and Delete Files" on page 25.</li> </ul> |

#### **Bluetooth Problems**

The following are some of the most commonly encountered error messages and other problems.

#### SRU Error Message: Can't Find Receiver

| Cause                                                              | Solution                                                                                                    |
|--------------------------------------------------------------------|----------------------------------------------------------------------------------------------------|
| The receiver is turned OFF.                                        | Ensure the receiver has power and is turned on.                                                                                               |
| Bluetooth is not turned on; the BT LED is OFF.                     | <ul> <li>Reset the receiver to the factory default settings by<br/>pressing the Power button for 10 to 15 seconds.</li> </ul>                 |
| There is interference.                                             | <ul> <li>Move the receiver, controller, or computer to an<br/>unobstructed location.</li> </ul>                                               |
| The receiver is too far away.                                      | Move the devices closer together.                                                                                                    |
| The receiver is already connected via Bluetooth to another device. | Disconnect the receiver from the other controller or<br>computer                                                                              |
| The receiver port used for connection is not in Command mode.      | • Connect the receiver to a computer and open SRU<br>See "Connection" in the <i>Sokkia Receiver Utility (SRU)</i><br><i>Reference Manual.</i> |
|                                                                    | <ul> <li>Click Configuration &gt; Receiver &gt; Ports.</li> </ul>                                                                             |
|                                                                    | <ul> <li>Change the Input Mode for the Bluetooth or USB port<br/>used for connection to cmd</li> </ul>                                        |

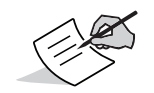

Long-Range Bluetooth technology connections will not interfere with Bluetooth connections to computers or controllers.

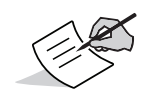

Use SRU to double check the settings for the connection port.

#### No Available Devices Discovered

| Cause                                | Solution                                                                     |
|--------------------------------------|------------------------------------------------------------------------------|
| The receiver is not receiving power. | Check that the receiver is getting power and is turned ON.                   |
|                                      | Check that the power cable is correctly attached to the port.                |
|                                      | • Unplug the cable, then securely and properly reconnect it to the receiver. |
|                                      | • If the power cable is damaged, contact a Dealer to purchase a new cable.   |

## **Receiver Bluetooth Icon Visible, but Cannot Establish Connection**

| Cause                                       | Solution                                                                                                    |
|---------------------------------------------|----------------------------------------------------------------------------------------------------|
| Device security settings probably differ.   | <ul> <li>Ensure the Bluetooth enabled devices use the same security settings.</li> </ul>                                                                                                    |
| Bluetooth module settings may have changed. | <ul> <li>If the settings are changed for the Bluetooth module, remove it from the list of discovered Bluetooth devices using the Bluetooth manager program (supplied with the device used to manage the receiver).</li> <li>Repeat the search.</li> </ul> |

#### Long-Range Problems

The following are some of the most commonly encountered problems.

#### Long-Range Cannot Discover Base Receiver

| Cause                       | Solution                                                                                                    |
|-----------------------------|----------------------------------------------------------------------------------------------------|
| The Base is out of range.   | Ensure the Base receiver is within 300 meters of the Rover.<br>Distance for Long-range largely depends upon environmental<br>and field conditions. |
| The Base is not responding. | Ensure the Base is turned ON.                                                                                                    |
|                             | • Ensure Bluetooth is turned ON for the Base and Rover (i.e. the Bluetooth LEDs are blue ON both receivers).                                       |
|                             | <ul> <li>Ensure there are no obstructions or interference.</li> </ul>                                                                              |

## **Cannot Establish Bluetooth Connection**

| Cause                                                                                                    | Solution                                                              |
|----------------------------------------------------------------------------------------------------|-----------------------------------------------------------------------|
| A Long-Range Bluetooth connection is not<br>available at the Base. (for example, three<br>connections are already established.) | <ul> <li>Ensure there are no obstructions or interference.</li> </ul> |

## **SRU Problems**

The following is the most commonly encountered SRU problem.

#### **SRU Cannot Connect to Receiver**

| Cause                                                                   | Solution                                                                                                    |
|-------------------------------------------------------------------------|----------------------------------------------------------------------------------------------------|
| The receiver is turned OFF.                                             | Ensure the receiver has power and is turned ON.                                                                              |
| If using a USB cable, the cable's connectors are improperly attached.   | • Unplug the cable, then securely and properly reconnect it to the receiver.                                                 |
| If using a USB cable, the cable is damaged.                             | Use an undamaged cable.                                                                                                    |
|                                                                         | <ul> <li>Contact a dealer to purchase a new cable.</li> </ul>                                                                |
| If using Bluetooth wireless technology, the incorrect port is selected. | <ul> <li>Use a computer or receiver that has Bluetooth wireless<br/>technology enabled/installed.</li> </ul>                 |
|                                                                         | • Ensure the computer and receiver use the correct ports for communication. For the GCX2 receiver, this is Bluetooth or USB. |

#### **Cleaning and Storing the Receiver**

- Use a clean cloth moistened with neutral detergent or water.
- Never use an abrasive cleaner, ether, thinner benzene, or other solvents.
- Always ensure the receiver is completely dry before storing it. Dry any moisture with a soft, clean cloth.

#### **Getting Customer Support**

If the troubleshooting hints and tips in this operator's manual fail to remedy the problem, contact Sokkia Customer Representative. For contact information, see "Getting Technical Support" on page 3.

The GCX2 is a GNSS receiver featuring 226 channels and Long-Range Bluetooth Technology $^{(R)}$  for small job site operations and cable-free network solutions.

#### **General Details**

Table 9 lists the GCX2's general specifications.

| Physical                        |                                                                                                    |  |
|---------------------------------|----------------------------------------------------------------------------------------------------|--|
| Enclosure                       | Aluminum alloy with Lexan cap                                                                                                    |  |
| Color                           | Sokkia Gray and Blue (base)                                                                                                    |  |
| Dimensions (mm)                 | 47 (w) x 47 (d) x 184.5 (h) mm                                                                                                    |  |
| Weight (g)<br>including battery | Up to 375g, depending on the configuration                                                                                                    |  |
| Status<br>display/panel         | MINTER (4 LEDs + 1 power button)                                                                                                    |  |
| USB/Power                       | USB Mini B 2.0 (for communications and power)                                                                                                    |  |
| Bluetooth antenna               | Fully integrated, high-sensitivity                                                                                                    |  |
| Tracking                        |                                                                                                    |  |
| Number of                       | 226 channels with optimized satellite tracking technology                                                                                                    |  |
| Channels                        | <b>NOTE:</b> Includes two dedicated channels for L-Band signal tracking. The GCX2 receiver does not support L-Band signal tracking.                                                                                                    |  |
| Tracked Signals                 | GPS: L1 C/A, L1C, L2P, L2C code and carrier<br>GLONASS: L1 C/A, L1P, L2 C/A, L2P code and carrier<br>SBAS: L1 C/A, WAAS/MSAS/EGNOS<br>QZSS: L1 C/A, L1C, L2C<br>GAGAN: L1                                                                                       |  |
| Multipath reduction             | Yes, code and carrier                                                                                                    |  |
| PLL/DLL setting                 | Adjustable bandwidth and order                                                                                                    |  |
| Smoothing<br>interval           | Pseudorange smoothing: Adjustable                                                                                                    |  |
| Data Output                     |                                                                                                    |  |
| RTK Corrections                 | TPS, RTCM SC104 v 2.x, 3.x; CMR/CMR+                                                                                                    |  |
| ASCII Output                    | NMEA 0183 version 2.x and 3.0                                                                                                    |  |
| RTK position data rate          | 10 Hz                                                                                                    |  |
| Measurement<br>data rate        | 10 Hz                                                                                                    |  |
| Real time data<br>output        | TPS; RTCM SC104 v 2.x and 3.x; CMR/CMR+<br><b>NOTE:</b> CMR/CMR+ is a third-party proprietary format. Use of this format is not recommended and performance is not guaranteed. Use of industry standard RTCM 3.x is always recommended for optimal performance. |  |

#### Table 9. General GCX2 Specifications

#### Table 9. General GCX2 Specifications

| Data and Memory                                                                                                    |                                                                                                    |  |  |
|----------------------------------------------------------------------------------------------------|----------------------------------------------------------------------------------------------------|--|--|
| Removable media                                                                                                    | None                                                                                                    |  |  |
| Internal memory                                                                                                    | Internal up to 2GB                                                                                                    |  |  |
| Message storage<br>rate (max.)                                                                                                    | 10 Hz; up to 3,000 files                                                                                                    |  |  |
| Environment                                                                                                    | Environment                                                                                                    |  |  |
| Operating<br>temperature                                                                                                    | Battery Charging: -0° C to +45° C<br>Battery Operation: -20° C to +63° C (with internal batteries)<br>Cable Operation: -40° C to +63° C (with external power)                                         |  |  |
| Storage<br>temperature                                                                                                    | -40°C to +85°C                                                                                                    |  |  |
| Humidity                                                                                                    | 100%, condensing                                                                                                    |  |  |
| Waterproof rating                                                                                                    | IPX7 (1 meter submersion)                                                                                                    |  |  |
| Dust rating                                                                                                    | IP6X (Fully dust proof)                                                                                                    |  |  |
| Random vibration                                                                                                    | MIL-STD 810G, Method 514.6, Broad band noise (random vibration), along each of 3 axes, Category 4, table 514.6C-IV                                                                                    |  |  |
| Shock                                                                                                    | MIL-STD 810G Method 516.6. Table 516.6-I Alternate Test Method of Classical Pulse; 40g, 11ms duration.                                                                                                |  |  |
| Topple                                                                                                    | 2.0m pole drop; 1.0m handling drop                                                                                                    |  |  |
| Technology                                                                                                    |                                                                                                    |  |  |
| Long-Range Bluetooth <sup>®</sup> technology<br>Optimized satellite tracking technology<br>Precision Orbital Satellite Technology (POST) integrated antenna |                                                                                                    |  |  |
| Power                                                                                                    |                                                                                                    |  |  |
| Internal Battery<br>non-removable                                                                                                    | 3.7 V, 5800 mAh                                                                                                    |  |  |
| Battery charging time                                                                                                    | <5 hours if unit is OFF and using external 2A power source.                                                                                                    |  |  |
|                                                                                                    | <b>NOTE:</b> Charging time depends on external charger and cable used.                                                                                                    |  |  |
| Battery charging method                                                                                                    | Connect to a USB power adapter to charge the internal battery. Available run charge when connected to an external power adapter. Charging of internal battery when power input is greater than 4.5 V. |  |  |
| Operating time                                                                                                    | >12 hrs                                                                                                    |  |  |

| External power                                                                                                    | 4.5 to 5.5 VDC USB standard, normal ambient conditions                                                                                                    |
|----------------------------------------------------------------------------------------------------|----------------------------------------------------------------------------------------------------|
| Πρατ                                                                                                    | <b>NOTE:</b> 4.5 to 5.5 VDC is the operating range of the external power source when the receiver is on. To turn the receiver on, the power input must be between 4.5 and 5.5 VDC. To charge the internal battery, the external power input must be greater than 4.5 VDC. |
| Power<br>consumption                                                                                                    | 1.5 W (RTK Rover with Long-Range Bluetooth technology, using the internal battery at 20° C)                                                                                                    |
| External power<br>supply adapter<br>rating                                                                                                    | Input: 100-240 VAC, 50-60 Hz, 0.8 A<br>Output: +5 VDC/2 A                                                                                                    |
| Communication                                                                                                    |                                                                                                    |
| USB                                                                                                    | 1 port; USB Mini B 2.0 Full Speed (client)                                                                                                    |
| Long-Range<br>Bluetooth<br>technology                                                                                                    | 300m range with up to 3 simultaneous rovers.<br>Typical long-range distance with clear line of sight. Distance for long-range largely depends<br>upon environmental and field conditions.                                                                                 |
| Bluetooth                                                                                                    | v2.1 + EDR                                                                                                    |
| Survey Accuracy                                                                                                    |                                                                                                    |
|                                                                                                    |                                                                                                    |
| Static, fast-static<br>(post-processed)                                                                                                    | L1 +L2:<br>H: 3 mm + 0.5 ppm<br>V: 5 mm + 0.5 ppm                                                                                                    |
| Static, fast-static<br>(post-processed)<br>Kinematic, RTK                                                                                      | L1 +L2:<br>H: 3 mm + 0.5 ppm<br>V: 5 mm + 0.5 ppm<br>L1 +L2:<br>H: 10 mm + 1.0 ppm<br>V: 15 mm + 1.0 ppm                                                                                                    |
| Static, fast-static<br>(post-processed)<br>Kinematic, RTK<br>DGPS                                                                              | L1 +L2:<br>H: 3 mm + 0.5 ppm<br>V: 5 mm + 0.5 ppm<br>L1 +L2:<br>H: 10 mm + 1.0 ppm<br>V: 15 mm + 1.0 ppm<br>H: 0.4m V: 0.6m                                                                                                    |
| Static, fast-static<br>(post-processed)<br>Kinematic, RTK<br>DGPS<br>SBAS                                                                      | L1 +L2:<br>H: 3 mm + 0.5 ppm<br>V: 5 mm + 0.5 ppm<br>L1 +L2:<br>H: 10 mm + 1.0 ppm<br>V: 15 mm + 1.0 ppm<br>H: 0.4m V: 0.6m<br>H: 1m V: 1.5m                                                                                                    |
| Static, fast-static<br>(post-processed)<br>Kinematic, RTK<br>DGPS<br>SBAS<br>Maximum data<br>rate                                              | L1 +L2:<br>H: 3 mm + 0.5 ppm<br>V: 5 mm + 0.5 ppm<br>L1 +L2:<br>H: 10 mm + 1.0 ppm<br>V: 15 mm + 1.0 ppm<br>H: 0.4m V: 0.6m<br>H: 1m V: 1.5m<br>10 Hz                                                                                                    |
| Static, fast-static<br>(post-processed)<br>Kinematic, RTK<br>DGPS<br>SBAS<br>Maximum data<br>rate<br>Cold start                                | L1 +L2:<br>H: 3 mm + 0.5 ppm<br>V: 5 mm + 0.5 ppm<br>L1 +L2:<br>H: 10 mm + 1.0 ppm<br>V: 15 mm + 1.0 ppm<br>H: 0.4m V: 0.6m<br>H: 1m V: 1.5m<br>10 Hz<br><40 sec.                                                                                                    |
| Static, fast-static<br>(post-processed)<br>Kinematic, RTK<br>DGPS<br>SBAS<br>Maximum data<br>rate<br>Cold start<br>Warm start<br>Beacquisition | L1 +L2:<br>H: 3 mm + 0.5 ppm<br>V: 5 mm + 0.5 ppm<br>L1 +L2:<br>H: 10 mm + 1.0 ppm<br>V: 15 mm + 1.0 ppm<br>H: 0.4m V: 0.6m<br>H: 1m V: 1.5m<br>10 Hz<br><40 sec.<br><20 sec.                                                                                             |
| Static, fast-static<br>(post-processed)<br>Kinematic, RTK<br>DGPS<br>SBAS<br>Maximum data<br>rate<br>Cold start<br>Warm start<br>Reacquisition | L1 +L2:<br>H: 3 mm + 0.5 ppm<br>V: 5 mm + 0.5 ppm<br>L1 +L2:<br>H: 10 mm + 1.0 ppm<br>V: 15 mm + 1.0 ppm<br>H: 0.4m V: 0.6m<br>H: 1m V: 1.5m<br>10 Hz<br><40 sec.<br><20 sec.<br><1 sec.                                                                                  |

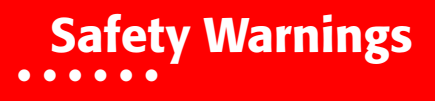

#### **General Warnings**

To comply with RF exposure requirements, maintain at least 25cm between the user and the receiver when operating Long-Range Bluetooth Technology<sup>®</sup> technology.

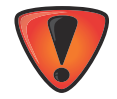

Sokkia receivers are designed for survey and survey related uses (that is, surveying coordinates, distances, angles and depths, and recording such measurements). This product should never be used:

- Without the user thoroughly understanding this manual.
  - After disabling safety systems or altering the product.
  - With unauthorized accessories.
  - Without proper safeguards at the survey site.
  - Contrary to applicable laws, rules, and regulations.

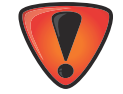

Sokkia receivers should never be used in dangerous environments. Use in rain or snow for a limited period is permitted.

#### **Battery Warnings**

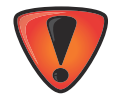

Tampering with the battery by end users or non-factory authorized technicians will void the battery's warranty.

- Do not charge in conditions different than specified.
- Do not use other than the specified battery charger.
- Do not short circuit.
- Do not crush or modify.

#### **Receiver Warnings**

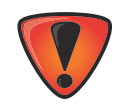

Tampering with the receiver by the end users or non-factory authorized technicians will void the receiver's warranty:

- Do not attempt to open the receiver and modify any of its internal components.
- Do not charge in conditions different than specified.
- Do not short circuit.

#### **Usage Warnings**

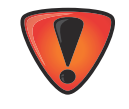

If this product has been dropped, altered, transported or shipped without proper packaging, or otherwise treated without care, erroneous measurements may occur. The owner should periodically test this product to ensure it provides accurate measurements. Inform Sokkia immediately if this product does not function properly.

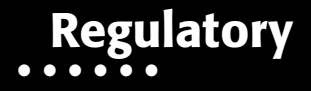

The following sections provide information on this product's compliance with government regulations for use.

#### **FCC Compliance**

This equipment complies with FCC radiation exposure limits set forth for uncontrolled equipment and meets the FCC radio frequency (RF) Exposure Guidelines in Supplement C to OET65. This equipment has very low levels of RF energy that it deemed to comply without maximum permissive exposure evaluation (MPE). But it is desirable that it should be installed and operated with at least 20cm and more between the radiator and person's body (excluding extremities: hands, wrists, feet and ankles).

This equipment has been tested and found to comply with the limits for a Class B digital device pursuant to part 15 of the FCC rules. These limits are designed to provide reasonable protection against harmful interference when the equipment is operated in a commercial environment. This equipment generates, uses, and can radiate radio frequency energy and, if not installed and used in accordance with the instruction manual, may cause harmful interference to radio communications. Operation of this equipment in a residential area is likely to cause harmful interference in which case the user will be required to correct the interference at his own expense.

If this equipment does cause interference to radio or television equipment reception, which can be determined by turning the equipment off and on, the user is encouraged to try to correct the interference by one or more of the following measures:

- Reorient or relocate the receiving antenna.
- Move the equipment away from the receiver.
- Plug the equipment into an outlet on a circuit different from that to which the receiver is powered.
- Consult the dealer or an experienced radio/television technician for additional suggestions

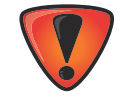

Any changes or modifications to the equipment not expressly approved by the party responsible for compliance could void your authority to operate such equipment.

#### **Industry Canada Compliance**

This class B digital apparatus complies with Canadian CAN ICES-3 (B)/NMB-3(B). *Cet appareil numérique de la classe B est conforme à la norme NMB-003 du Canada.* 

This device complies with Industry Canada licence-exempt RSS standard(s). Operation is subject to the following two conditions: (1) this device may not cause interference, and (2) this device must accept any interference, including interference that may cause undesired operation of the device.

Le présent appareil est conforme aux CNR d'Industrie Canada applicables aux appareils radio exempts de licence. L'exploitation est autorisée aux deux conditions suivantes : (1) l'appareil ne doit pas produire de brouillage, et (2) l'utilisateur de l'appareil doit accepter tout brouilage radioélectrique subi, même si le brouillage est susceptible d'en compromettre le fonctionnement.

#### **Community of Europe Compliance**

The product described in this manual is in compliance with the R&TTE and EMC directives from the European Community.

#### **European Community Declaration of Conformity with R&TTE Directive** 1999/5/EC

The following standards were applied: (R&TTE Directive 1999/5/EEC)

- EN 301 489-1 V1.9.2
- EN 301 489-3 V1.6.1
- EN 301 489-17 V2.2.1
- EN 300 328 V1.8.1
- EN 300 440-2 V1.4.1
- EN 55022:210/AC:2011
- EN 55024:2010
- EN 60950-1:2006+A1:2010+AC:2011+A2:2013

The following CE mark is affixed to the device:

CE

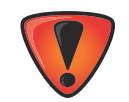

This is a Class A product. In a domestic environment this product may cause radio interference in which case the user may be required to take adequate measures.

## **Declaration of Conformity (R&TTE Directive 1999/5/EC)**

| esky [Czech]             | <i>(Sokkia)</i> tímto prohlašuje, že tento <i>(GCX2)</i> je ve shod se základními požadavky a dalšími píslušnými ustanoveními smrnice 1999/5/ES.                                                       |
|--------------------------|----------------------------------------------------------------------------------------------------|
| Dansk [Danish]           | Undertegnede (Sokkia) erklærer herved, at følgende udstyr (GCX2) overholder de væsentlige krav og øvrige relevante krav i direktiv 1999/5/EF.                                                          |
| Deutsch [German]         | Hiermit erklärt <i>(Sokkia)</i> dass sich das Gerät <i>(GCX2)</i> in Übereinstimmung mit den grundlegenden Anforderungen und den übrigen einschlägigen Bestimmungen der Richtlinie 1999/5/EG befindet. |
| Eesti [Estonian]         | Käesolevaga kinnitab <i>(Sokkia)</i> seadme <i>(GCX2)</i> vastavust direktiivi 1999/5/EÜ põhinõuetele ja nimetatud direktiivist tulenevatele teistele asjakohastele sätetele.                          |
| English                  | Hereby, <i>(Sokkia)</i> declares that this <i>(GCX2)</i> is in compliance with the essential requirements and other relevant provisions of Directive 1999/5/EC.                                        |
| Español [Spanish]        | Por medio de la presente <i>(Sokkia)</i> declara que el <i>(GCX2)</i> cumple con los requisitos esenciales y cualesquiera otras disposiciones aplicables o exigibles de la Directiva 1999/5/CE.        |
| [Greek]                  | ΜΕ ΤΗΝ ΠΑΡΟΥΣΑ (Topcon Positioning Systems,<br>Inc.) ΔΗΛΩΝΕΙ ΟΤΙ (GRX1) ΣΥΜΜΟΡΦΩΝΕΤΑΙ<br>ΠΡΟΣ ΤΙΣ ΟΥΣΙΩΔΕΙΣ ΑΠΑΙΤΗΣΕΙΣ ΚΑΙ ΤΙΣ ΛΟΙΠΕΣ<br>ΣΧΕΤΙΚΕΣ ΔΙΑΤΑΞΕΙΣ ΤΗΣ ΟΔΗΓΙΑΣ 1999/5/ΕΚ.                     |
| Français [French]        | Par la présente <i>(Sokkia)</i> déclare que l'appareil <i>(GCX2)</i> est conforme aux exigences essentielles et aux autres dispositions pertinentes de la directive 1999/5/CE.                         |
| Italiano [Italian]       | Con la presente <i>(Sokkia)</i> dichiara che questo <i>(GCX2)</i> è conforme ai requisiti essenziali ed alle altre disposizioni pertinenti stabilite dalla direttiva 1999/5/CE.                        |
| Latviski [Latvian]       | Ar šo <i>(Sokkia)</i> deklar, ka <i>(GCX2)</i> atbilst Direktvas 1999/5/EK btiskajm prasbm un citiem ar to saisttajiem noteikumiem.                                                                    |
| Lietuvi [Lithuanian]     | Šiuo <i>(Sokkia)</i> deklaruoja, kad šis <i>(GCX2)</i> atitinka esminius reikalavimus ir kitas 1999/5/EB<br>Direktyvos nuostatas.                                                                      |
| Nederlands [Dutch]       | Hierbij verklaart <i>(Sokkia)</i> dat het toestel <i>(GCX2)</i> in overeenstemming is met de essentiële eisen en de andere relevante bepalingen van richtlijn 1999/5/EG.                               |
| Malti [Maltese]          | Hawnhekk, <i>(Sokkia)</i> , jiddikjara li dan <i>(GCX2)</i> jikkonforma mal-tiijiet essenzjali u ma provvedimenti orajn relevanti li hemm fid-Dirrettiva 1999/5/EC.                                    |
| Magyar [Hungarian]       | Alulírott, <i>(Sokkia)</i> nyilatkozom, hogy a <i>(GCX2)</i> megfelel a vonatkozó alapvető követelményeknek és az 1999/5/EC irányelv egyéb előírásainak.                                               |
| Polski [Polish]          | Niniejszym, <i>(Sokkia)</i> , deklaruj, e <i>(GCX2)</i> spenia wymagania zasadnicze oraz stosowne postanowienia zawarte Dyrektywie 1999/5/EC.                                                          |
| Português<br>[Portugues] | <i>(Sokkia)</i> declara que este <i>(GCX2)</i> está conforme com os requisitos essenciais e outras disposições da Directiva 1999/5/CE.                                                                 |
| Slovensko [Slovenian]    | <i>(Sokkia)</i> izjavlja, da je ta <i>(GCX2)</i> v skladu z bistvenimi zahtevami in ostalimi relevantnimi doloili direktive 1999/5/ES.                                                                 |
| Slovensy [Slovak]        | (Sokkia) týmto vyhlasuje, že (GCX2) spa základné požiadavky a všetky príslušné ustanovenia Smernice 1999/5/ES.                                                                                         |
| Suomi [Finnish]          | <i>(Sokkia)</i> vakuuttaa täten että <i>(GCX2)</i> tyyppinen laite on direktiivin 1999/5/EY oleellisten vaatimusten ja sitä koskevien direktiivin muiden ehtojen mukainen.                             |
| Svenska [Swedish]        | Härmed intygar (Sokkia) att denna (GCX2) stär I överensstämmelse med de väsentliga egenskapskrav och övriga relevanta bestämmelser som framgår av direktiv 1999/5/EG.                                  |

#### **WEEE Directive**

Following information is for EU-member states only:

The use of the symbol below indicates that this product may not be treated as household waste. By ensuring this product is disposed of correctly, to help prevent potential negative consequences for the environment and human health, which could otherwise be caused by inappropriate waste handling of this product. For more detailed information about the take-back and recycling of this product, please contact a supplier where you purchased the product or consult.

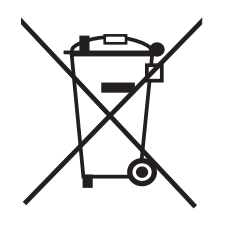

## **Bluetooth Transmission Statements/Compliance**

This Bluetooth device is compliant to the following profiles of the core spec version 2.1/2.1+EDR:

- Baseband
- HCI
- Link Manager
- Radio

The radio has been tested using the maximum antenna gain of 2.3 dBi and the Bluetooth qualification is valid for any antenna with the same or less gain.

#### **Korean KC-RF Compliance**

Trade Name or Application Name: Topcon Positioning Systems, Inc. Equipment Name: GNSS Receiver Basic Model Name: GCX2 Ceretificate Number: MSIP-RMM-T8S-126650 Manufacturer/Country of Origin: Topcon Positioning Systems, Inc./U.S.A. Approval Issue Date: 2015-01-05

Korean KC-EMC Class B Statement 이 기기는 가정용 (B급) 전자파적합기기로서 주로 가정에서 사용하는 것을 목적으로 하며, 모든 지역에서 사용할 수 있습니다.

#### Japan Radio Law and Telecommunications Business Law Compliance

#### **Bluetooth Module Compliance**

The integrated Bluetooth module WT-41 reference application described on page 72 (General Details -Communication) complies in accordance with the provisions of Article 38-24 paragraph 1 of Japan Radio Law. The certificate granted in accordance with Japan Radio Law has the following:

Certification Number: ATCB013105

Identifier: R 209-J00047

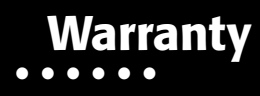

Sokkia<sup>1</sup> positioning equipment are guaranteed against defective material and workmanship under normal use and application consistent with this Manual. The equipment is guaranteed for the period indicated, on the warranty card accompanying the product, starting from the date that the product is sold to the original purchaser by Sokkia's Authorized Dealers.

During the warranty period, Sokkia will, at its option, repair or replace this product at no additional charge. Repair parts and replacement products will be furnished on an exchange basis and will be either reconditioned or new. This limited warranty does not include service to repair damage to the product resulting from an accident, disaster, misuses, abuse or modification of the product.

Warranty service may be obtained from an authorized Sokkia warranty service dealer. If this product is delivered by mail, purchaser agrees to insure the product or assume the risk of loss or damage in transit, to prepay shipping charges to the warranty service location and to use the original shipping container or equivalent. A letter should accompany the package furnishing a description of the problem and/or defect.

The purchaser's sole remedy shall be replacement as provided above. In no event shall Sokkia be liable for any damages or other claim including any claim for lost profits, lost savings or other incidental or consequential damages arising out of the use of, or inability to use, the product.

<sup>1.</sup> The warranty against defects in a Sokkia battery, charger, or cable is 90 days.

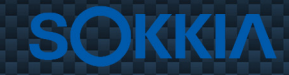

Sokkia" is a registered trademark of the Topcon group of companies

Topcon Positioning Systems, Inc. 7400 National Drive, Livermore, CA 94550 800·443·4567 www.sokkia.com www.topconpositioning.com

#### GCX2 Operator's Manual

P/N 1005278-01 Rev A ©2015 SOKKIA All rights reserved. No unauthorized duplication.